# Structure Determination Using Jana2006

# Structural Analysis from Single-Crystal and Powder X-ray data

#### Import your data

Find your data from data reduction and place them in a separate folder Start a new structure from the File -> Structure menu

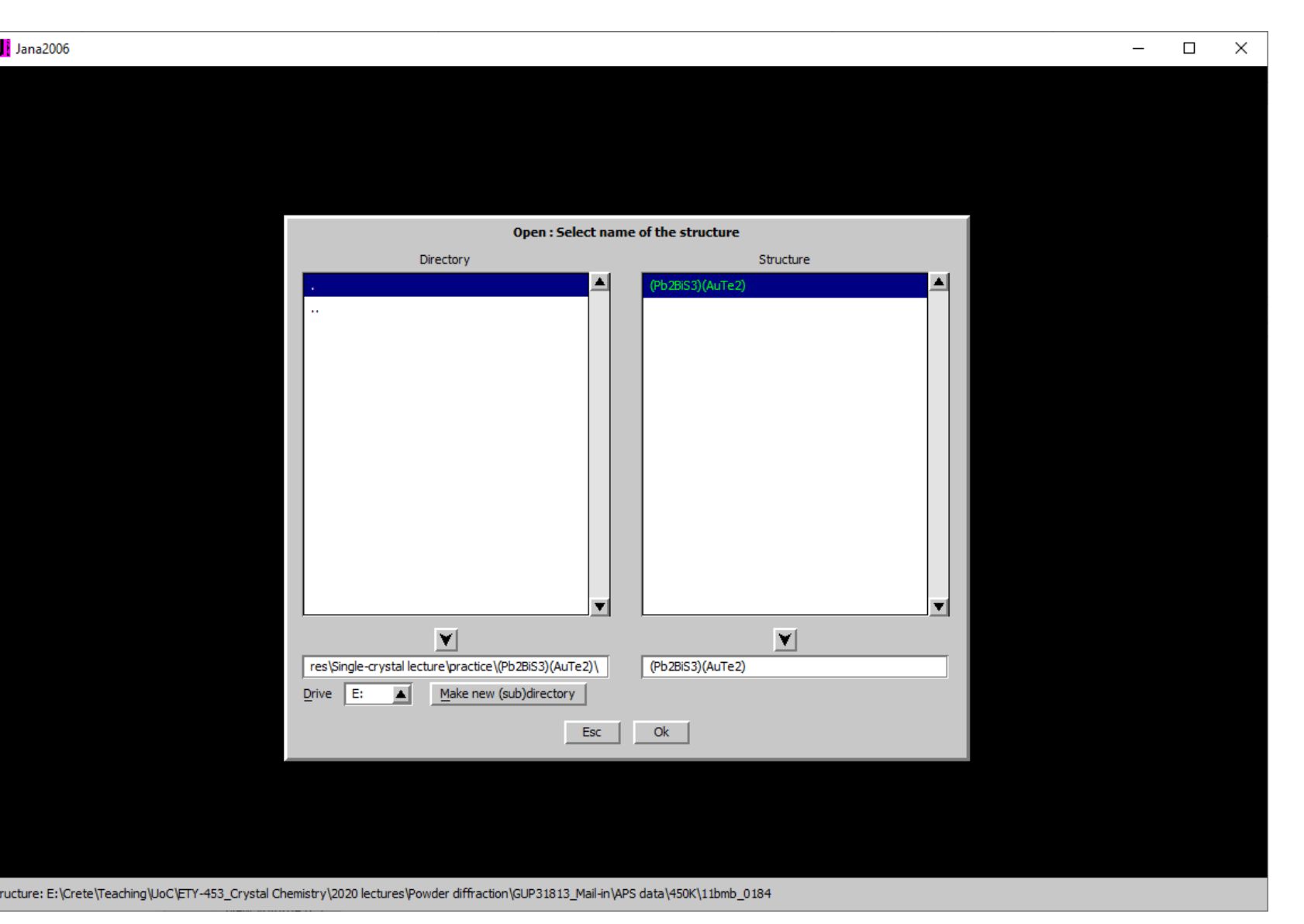

File formats:
1) hkl + sum files (STOE)
2) hkl + p4p files (Bruker)
3) hkl + cif\_od files (Rigaku)

4) hkl from powder data...

... you should already be there from pattern matching (LeBail fitting)

## Select single crystal with known diffractometer formats

| a2006                      |                                                         | - 0 | × |
|----------------------------|---------------------------------------------------------|-----|---|
|                            |                                                         |     |   |
|                            |                                                         |     |   |
|                            |                                                         |     |   |
|                            |                                                         |     |   |
|                            |                                                         |     |   |
|                            | Specify type of the file to be imported                 |     |   |
| Single crystal:            | known diffractometer formats                            |     |   |
|                            | <u>r</u> eflection file corrected for LP and absorption |     |   |
| Powder data:               | O various C <u>W</u> formats                            |     |   |
|                            |                                                         |     |   |
| Structure                  |                                                         |     |   |
| Structure:                 |                                                         |     |   |
|                            |                                                         |     |   |
|                            | 0 from Japa 2000                                        |     |   |
|                            | from PDB                                                |     |   |
| Magnetic parent structure: | nuclear model made interactively                        |     |   |
|                            | nuclear model from SHELX                                |     |   |
|                            | nuclear model from CIF                                  |     |   |
|                            | nuclear model from Jana2006                             |     |   |
|                            |                                                         |     |   |
|                            |                                                         |     |   |
|                            |                                                         |     |   |
|                            | Back (Next ) Cancel (                                   |     |   |
|                            |                                                         |     |   |
|                            |                                                         |     |   |
|                            |                                                         |     |   |
|                            |                                                         |     |   |
|                            |                                                         |     |   |

Structure: E:\Crete\Teaching\LloC\ETV-453\_Crystal Chemistry\2020 lectures\Single-crystal lecture\practice\/Dh2BiS3\(AuTe2\\/Dh2BiS3\(AuTe2)

### Select the appropriate instrument/format

| Jana2006                                                                                         |                                              |        | _ | : |
|--------------------------------------------------------------------------------------------------|----------------------------------------------|--------|---|---|
|                                                                                                  |                                              |        |   |   |
|                                                                                                  |                                              |        |   |   |
|                                                                                                  |                                              |        |   |   |
|                                                                                                  |                                              |        |   |   |
|                                                                                                  |                                              |        |   |   |
|                                                                                                  | Data reduction file from:                    |        |   |   |
| File name (Pb2BiS3)(AuTe2).hkl                                                                   |                                              | Browse |   |   |
| CAD4                                                                                             |                                              |        |   |   |
| O Nonius-CCD                                                                                     | Koala at ANSTO                               |        |   |   |
| O Siemens P4                                                                                     | O SCD-LANL                                   |        |   |   |
| O Bruker-CCD                                                                                     | O Hasylab <u>F</u> 1                         |        |   |   |
| O Bruker-CCD (raw)                                                                               | O Hasylab <u>H</u> UBER                      |        |   |   |
| Oxford Diffraction-CCD                                                                           | Hasylab XDS                                  |        |   |   |
| O Oxford Diffraction-PD                                                                          | ○ <u>6</u> T2 LBB                            |        |   |   |
| O Rigaku-CCD                                                                                     | O Pets electron diffractometer               |        |   |   |
| IPDS Stoe                                                                                        | O SENJU TOF                                  |        |   |   |
| O D9-ILL, D23 or Trics-Zebra                                                                     | O Polarized neutrons                         |        |   |   |
| ○ ILL- <u>V</u> ivaldi                                                                           | SHELX on I - abs.correction needed           |        |   |   |
| ○ ISIS SXD                                                                                       |                                              |        |   |   |
|                                                                                                  |                                              |        |   |   |
|                                                                                                  |                                              |        |   |   |
|                                                                                                  |                                              |        |   |   |
|                                                                                                  | Back Next                                    | Cancel |   |   |
|                                                                                                  |                                              |        |   |   |
|                                                                                                  |                                              |        |   |   |
|                                                                                                  |                                              |        |   |   |
|                                                                                                  |                                              |        |   |   |
| Structure: E: \Crete\Teaching\UoC\ETY-453_Crystal Chemistry\2020 lectures\Single-crystal lecture | e\practice\(Pb2BiS3)(AuTe2)\(Pb2BiS3)(AuTe2) |        |   |   |

#### Check that your data are properly imported Unit cell, wavelength and temperature should be as in the experiment

| Jana2006                       |                                            | — | × |
|--------------------------------|--------------------------------------------|---|---|
|                                |                                            |   |   |
|                                |                                            |   |   |
|                                |                                            |   |   |
|                                |                                            |   |   |
|                                |                                            |   |   |
|                                | Complete/correct experimental parameters   |   |   |
| Cell parameters:               | 4.0997 9.3435 12.3722 90 90 90             |   |   |
| Number of input indices:       | 3 Info about metrics parameters            |   |   |
| <u>1</u> st modulation vector: |                                            |   |   |
| <u>2</u> nd modulation vector: |                                            |   |   |
| <u>3</u> rd modulation vector: |                                            |   |   |
| X-ray tube                     | Polarization correction:                   |   |   |
| Wave length 0.71073            | Circular polarization                      |   |   |
|                                | Perpendicular setting     Info             |   |   |
| Temperature 293                | O Parallel setting Info                    |   |   |
|                                | Guiner camera                              |   |   |
|                                |                                            |   |   |
|                                | Perfectness 0.5                            |   |   |
|                                | Glancing angle 6.106711 Set glancing angle |   |   |
|                                |                                            |   |   |
|                                |                                            |   |   |
|                                |                                            |   |   |
|                                |                                            |   |   |
|                                | Back Next Cancel                           |   |   |
|                                |                                            |   |   |

#### Import your reflection file (hkl) by clicking through to the menu below

| Jana2006                                                                                                    | _ | × |
|----------------------------------------------------------------------------------------------------|---|---|
|                                                                                                    |   |   |
|                                                                                                    |   |   |
|                                                                                                    |   |   |
|                                                                                                    |   |   |
| Define the reference cell/split by twinning                                                                                                |   |   |
| Target dimension 3                                                                                                    |   |   |
| 1st modulation vector                                                                                                    |   |   |
| 2nd modulation vector Data related to domain#                                                                                              |   |   |
| 3rd modulation vector Multiply input F(hkl)/I(hkl) by 1                                                                                    |   |   |
| Accuracy                                                                                                    |   |   |
| Define transformation ma INFORMATION                                                                                                    |   |   |
| All 4426 input reflections were properly handled                                                                                           |   |   |
|                                                                                                    |   |   |
|                                                                                                    |   |   |
|                                                                                                    |   |   |
|                                                                                                    |   |   |
|                                                                                                    |   |   |
|                                                                                                    |   |   |
| Back Next Cancel                                                                                                    |   |   |
|                                                                                                    |   |   |
|                                                                                                    |   |   |
|                                                                                                    |   |   |
|                                                                                                    |   |   |
| Structure: E:\Crete\Teaching\UoC\ETY-453_Crystal Chemistry\2020 lectures\Single-crystal lecture\practice\(Pb2BiS3)(AuTe2)\(Pb2BiS3)(AuTe2) |   |   |

#### Click through and accept your hkl file, if correct

| Jana2006                                                                                       |                                            |                     |   | _ | × |
|------------------------------------------------------------------------------------------------|--------------------------------------------|---------------------|---|---|---|
|                                                                                                |                                            |                     |   |   |   |
|                                                                                                |                                            |                     |   |   |   |
|                                                                                                |                                            |                     |   |   |   |
|                                                                                                |                                            |                     |   |   |   |
|                                                                                                |                                            |                     |   |   |   |
|                                                                                                |                                            |                     |   |   |   |
|                                                                                                |                                            |                     |   |   |   |
|                                                                                                |                                            |                     |   |   |   |
|                                                                                                | Data repository                            |                     |   |   |   |
|                                                                                                | Type                                       | Radiation           |   |   |   |
| (PD2BIS5)(AUTE2),1N                                                                            | Do you want to accept made changes?        | [X+ays Mo K(aipha)  |   |   |   |
|                                                                                                | Yes No                                     |                     | • |   |   |
| <u>I</u> nfo <u>R</u> eimport                                                                  | t Modify Delete                            | Undelete Import new |   |   |   |
|                                                                                                | Esc Ok                                     |                     |   |   |   |
|                                                                                                |                                            |                     |   |   |   |
|                                                                                                |                                            |                     |   |   |   |
|                                                                                                |                                            |                     |   |   |   |
|                                                                                                |                                            |                     |   |   |   |
|                                                                                                |                                            |                     |   |   |   |
|                                                                                                |                                            |                     |   |   |   |
|                                                                                                |                                            |                     |   |   |   |
| Structure: E: \Crete\Teaching\UoC\ETY-453_Crystal Chemistry\2020 lectures\Single-crystal lectu | ure\practice\(Pb2BiS3)(AuTe2)\(Pb2BiS3)(Au | JTe2)               |   |   |   |

You are now in the process of finding your space group. Keep default commands

| Jana2006                                                                                                    | - | × |
|----------------------------------------------------------------------------------------------------|---|---|
|                                                                                                    |   |   |
|                                                                                                    |   |   |
|                                                                                                    |   |   |
|                                                                                                    |   |   |
|                                                                                                    |   |   |
| Tolerances for crystal system recognition:                                                                                                 |   |   |
| Original cell parameters: 4.100 9.344 12.372 90.00 90.00 90.00                                                                             |   |   |
| Maximal deviation for cell lengths in [A] 0.02                                                                                             |   |   |
| Maximal deviation for cell angles in deg 0.2                                                                                               |   |   |
| Tolerances for space group recognition:                                                                                                    |   |   |
| Maximal ave(I/sig(I)) for centering 5                                                                                                    |   |   |
| Maximal ave(I/sig(I)) for extinctions 10                                                                                                   |   |   |
| Jean Christian Super Call (Commended)     Introduce twin laws in case of subgroups                                                         |   |   |
| Use old twin matrices in testing                                                                                                    |   |   |
|                                                                                                    |   |   |
|                                                                                                    |   |   |
|                                                                                                    |   |   |
|                                                                                                    |   |   |
|                                                                                                    |   |   |
|                                                                                                    |   |   |
| Back Next Cancel                                                                                                    |   |   |
|                                                                                                    |   |   |
|                                                                                                    |   |   |
|                                                                                                    |   |   |
|                                                                                                    |   |   |
|                                                                                                    |   |   |
| Structure: E:\Crete\Teaching\UoC\ETY-453_Crystal Chemistry\2020 lectures\Single-crystal lecture\practice\(Pb2BiS3)(AuTe2)\(Pb2BiS3)(AuTe2) |   |   |

Select the highest possible crystal system and point group, provided the Rint(obs/all) values are comparable. Rint will always be highest for the highest symmetry, so this requires some experience. You can return here at any time and select a different one.

| Jana2006                                                                  |                                    |                               |     |            |        | - | × |
|---------------------------------------------------------------------------|------------------------------------|-------------------------------|-----|------------|--------|---|---|
|                                                                           |                                    |                               |     |            |        |   |   |
|                                                                           |                                    |                               |     |            |        |   |   |
|                                                                           | Sele                               | ct Laue symmetry              |     |            |        |   |   |
| Cystal system                                                             | Point group                        | Rint(obs/all) #averaged       | ,   | Redundancy |        |   |   |
| Triclinic                                                                 | -1                                 | 8.12/10.86   866/1980         | 1   | 1.967      |        |   |   |
| Monoclinic-setti                                                          | ng "a"   2/m                       | 10.84/13.78   560/1123        | 1   | 3.467      |        |   |   |
| Monoclinic-setti                                                          | ng "b"   2/m                       | 10.37/13.26   550/1099        | 1   | 3.543      |        |   |   |
| Monodinic-setti                                                           | ng "c"   2/m                       | 10.89/13.85   540/1104        |     | 3.527      |        |   |   |
|                                                                           |                                    |                               |     |            | V      |   |   |
| ordered by                                                                | aue symmetry                       | <u>D</u> etails               |     |            |        |   |   |
| O ordered by                                                              | Rint                               |                               |     |            |        |   |   |
| Averages made                                                             | from 1490/3894 reflections         |                               |     |            |        |   |   |
|                                                                           | Bad                                | k Next                        |     |            | Cancel |   |   |
|                                                                           |                                    |                               |     |            |        |   |   |
| Structure: E:\Crete\Teaching\UoC\ETY-453_Crystal Chemistry\2020 lectures\ | Single-crystal lecture\practice\(P | Pb2BiS3)(AuTe2)\(Pb2BiS3)(AuT | e2) |            |        |   |   |

Find your unit cell centering. Look for the zeroes (no systematic absence violations) with the highest symmetry

| Jana2006                                                |          |                                         |                                                  |                                              |            |         |   | _ | × |
|---------------------------------------------------------|----------|-----------------------------------------|--------------------------------------------------|----------------------------------------------|------------|---------|---|---|---|
|                                                         |          |                                         |                                                  |                                              |            |         |   |   |   |
|                                                         |          |                                         |                                                  |                                              |            |         |   |   |   |
|                                                         |          |                                         |                                                  |                                              |            |         |   |   |   |
|                                                         |          |                                         |                                                  |                                              |            |         |   |   |   |
|                                                         |          |                                         |                                                  |                                              |            |         |   |   |   |
|                                                         |          |                                         |                                                  | Select cell centering                        |            |         |   |   |   |
|                                                         |          | Centering                               | obs/all                                          | ave(I/sig(I))                                |            |         |   |   |   |
|                                                         | ۲        | Р                                       | 0/0                                              | 0.000/0.000                                  |            | Details |   |   |   |
|                                                         | 0        | А                                       | 756/1968                                         | 23.322/9.612                                 |            | Details |   |   |   |
|                                                         | 0        | В                                       | 739/1949                                         | 23.604/9.590                                 |            | Details |   |   |   |
|                                                         | 0        | С                                       | 565/1877                                         | 17.301/5.912                                 |            | Details |   |   |   |
|                                                         | 0        | I                                       | 744/1878                                         | 23.473/9.918                                 |            | Details |   |   |   |
|                                                         | n.a.     | R-obverse                               | 994/2603                                         | 25.279/10.292                                |            | Details |   |   |   |
|                                                         | n.a.     | R-reverse                               | 995/2604                                         | 25.537/10.396                                |            | Details |   |   |   |
|                                                         | 0        | F                                       | 1030/2897                                        | 21.772/8.406                                 | ļ          | Details |   |   |   |
|                                                         | the pr   | ng: The cell centi<br>ogram first trans | ering need not be one<br>form the cell to the re | e you expect from collection<br>educed form. | as         |         |   |   |   |
|                                                         | Moreo    | ver after your se<br>ever the centring  | election the program n<br>is not the standard o  | makes another transformatione.               | n          |         |   |   |   |
|                                                         |          |                                         |                                                  |                                              |            |         |   |   |   |
|                                                         |          |                                         |                                                  |                                              |            |         |   |   |   |
|                                                         |          |                                         |                                                  |                                              |            |         |   |   |   |
|                                                         |          |                                         |                                                  | (                                            | _          |         |   |   |   |
|                                                         |          |                                         |                                                  | Back Next                                    |            | Cancel  |   |   |   |
|                                                         |          |                                         |                                                  |                                              |            |         | • |   |   |
|                                                         |          |                                         |                                                  |                                              |            |         |   |   |   |
|                                                         |          |                                         |                                                  |                                              |            |         |   |   |   |
|                                                         |          |                                         |                                                  |                                              |            |         |   |   |   |
|                                                         |          |                                         |                                                  |                                              |            |         |   |   |   |
| Structure: E:\Crete\Teaching\UoC\ETY-453_Crystal Chemis | try\2020 | ) lectures\Single-                      | -crystal lecture practio                         | ce\(Pb2BiS3)(AuTe2)\(Pb2Bi                   | S3)(AuTe2) |         |   |   |   |

#### Select the space group with the highest possible symmetry

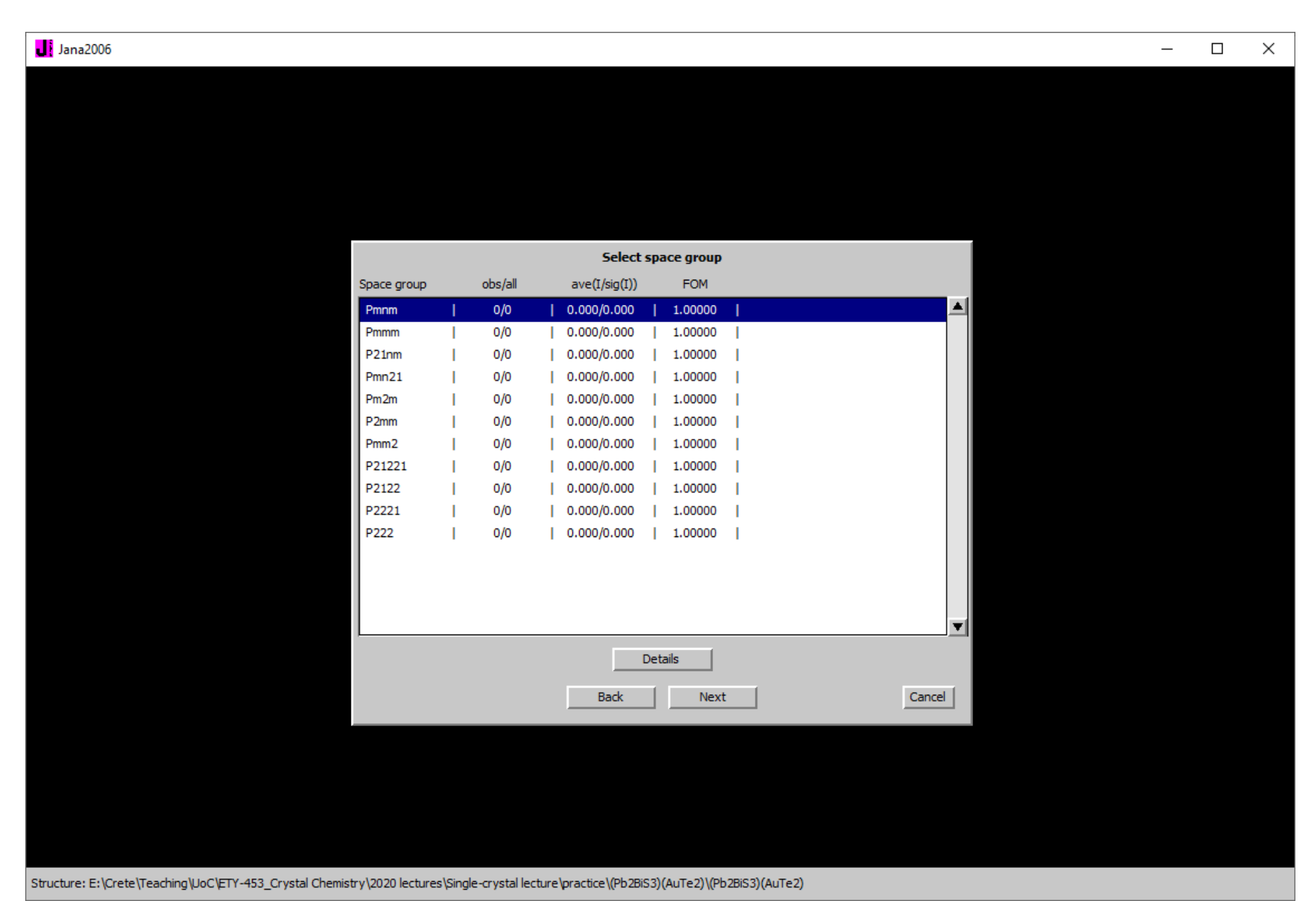

#### Accept you unit cell and proceed (standard or not is a matter of taste)

| Jana2006                                                                                                    | _ | о × |
|----------------------------------------------------------------------------------------------------|---|-----|
|                                                                                                    |   |     |
|                                                                                                    |   |     |
|                                                                                                    |   |     |
|                                                                                                    |   |     |
|                                                                                                    |   |     |
| Final step of the space group test                                                                                                    |   |     |
| • accept the space group in the standard setting:                                                                                          |   |     |
| Space group: Pmmn<br>Cell parameters: 12, 3722,4, 0997,9, 3435,90,90,90                                                                    |   |     |
| Transformation matrix: a' = 0.000*b +1.000*c                                                                                               |   |     |
| D = 1.000°a +0.000°c<br>c'= 0.000°a +1.000°b +0.000°c                                                                                      |   |     |
| C accept the space group transformed into the original cell:                                                                               |   |     |
| Space group: Pmnm<br>Cell parameters: 4.0997 9.3435 12.3722 90 90 90                                                                       |   |     |
| ◯ discard the changes                                                                                                    |   |     |
| <u>A</u> ccept twinning matrices induced by the space group test                                                                           |   |     |
|                                                                                                    |   |     |
|                                                                                                    |   |     |
|                                                                                                    |   |     |
|                                                                                                    |   |     |
|                                                                                                    |   |     |
| Back Finish Cancel                                                                                                    |   |     |
|                                                                                                    |   |     |
|                                                                                                    |   |     |
|                                                                                                    |   |     |
|                                                                                                    |   |     |
| Structure: E:\Crete\Teaching\Upc\ETY-453_Crystal Chemistry\2020 lectures\Single-crystal lecture\practice\(Pb2BiS3)(AuTe2)\(Pb2BiS3)(AuTe2) |   |     |

#### Read through the transformed hkl file. Keep default settings

| Jana2006                                                                                                    | _ | × |
|----------------------------------------------------------------------------------------------------|---|---|
|                                                                                                    |   |   |
|                                                                                                    |   |   |
|                                                                                                    |   |   |
|                                                                                                    |   |   |
|                                                                                                    |   |   |
| Reflections I < 3 *sig(I) will be sorted as unobserved                                                                                     |   |   |
| Note: this number is not interpreted by REFINE                                                                                             |   |   |
| use in output file E-format (recommended for data with large dynamical range)                                                              |   |   |
|                                                                                                    |   |   |
|                                                                                                    |   |   |
| Import statistics - obs/all                                                                                                    |   |   |
| 1601/4426 reflections read from input file                                                                                                 |   |   |
| 1601/4426 reflections written to output file<br>There were no rejections due to systematic extinctions.                                    |   |   |
|                                                                                                    |   |   |
|                                                                                                    |   |   |
|                                                                                                    |   |   |
|                                                                                                    |   |   |
|                                                                                                    |   |   |
|                                                                                                    |   |   |
| Back Cancel                                                                                                    |   |   |
|                                                                                                    |   |   |
|                                                                                                    |   |   |
|                                                                                                    |   |   |
|                                                                                                    |   |   |
| Structure: E:\Crete\Teaching\UoC\ETY-453_Crystal Chemistry\2020 lectures\Single-crystal lecture\practice\(Pb2BiS3)(AuTe2)\(Pb2BiS3)(AuTe2) |   |   |

Read and merge your (symmetry equivalent) reflections. Keep default settings. Accept and proceed.

| Jana2006                                                                                                    | _ | × |
|----------------------------------------------------------------------------------------------------|---|---|
| <ul> <li>Perform averaging</li> <li>Only sort and apply culling if activated</li> </ul>                                                                                                    |   |   |
| ⊖ Use <u>n</u> on-averaged data<br>h k l<br>The slowest varyi <del>ps index</del>                                                                                                    |   |   |
| Summary after averaging         The fastest varyin         Summary after averaging         Rint(obs/all) = 12.44/15.98 for 401/750 reflections         averaged from 1601/4426 reflections         Eull print         Apply 1/sig(I) wei         Reflections II-1(av         Reflections II-1(av         Display graph sig( |   |   |
| Sigma(I(ave)) from:<br>Poisson (•<br>Equivalents (•)                                                                                                    |   |   |
| Maximum O<br>Back Cancel                                                                                                    |   |   |
|                                                                                                    |   |   |
| Structure: E: \Crete\Teaching\UoC\ETY-453_Crystal Chemistry\2020 lectures\Single-crystal lecture\practice\(Pb2BiS3)(AuTe2)\(Pb2BiS3)(AuTe2)                                                                                                    |   |   |

This is where you solve the structure. Type your formula and number of formula units as your best estimate. All elements present should be typed. Check density to make sense.

|                                                  | Stru                  | ture solution    |                                                                   |
|--------------------------------------------------|-----------------------|------------------|-------------------------------------------------------------------|
| Ouse SIR 2014 ▼                                  | Formula               | Pb2 Bi S3 Au Te2 | 2                                                                 |
| 💿 use Superflip                                  | Formula <u>u</u> nits | 2                | Calculate density                                                 |
| Ouse Shelxt                                      | Actual space grou     | p: Pmmn          | Change the space group                                            |
| allow manual editing of the comman               | d file before start   |                  |                                                                   |
| use previously prepared input file for           |                       |                  |                                                                   |
| use old solution and reinterpret it              |                       | Biso             | : 0                                                               |
| Repeat Superflip: Until the converg              | ence detected         | Maxcycles        | :: 300000                                                         |
| Repeat Superflip: Number of runs                 |                       |                  |                                                                   |
| Use local normalization                          |                       |                  |                                                                   |
| Use a specific random seed                       |                       |                  |                                                                   |
| Define explicitly delta value                    |                       |                  |                                                                   |
| Iteration scheme:      CF                        | For pea               | k search use: (  | EDMA - fixed composition                                          |
| O LDE                                            |                       | (                | EDMA - fixed number of atoms                                      |
| O AAR                                            |                       | (                | EDMA - peak interpretation by Jana2006                            |
| Starting model:   Random phases  Patterson super | osition map           | (                | Peaks from Jana2006     Peaks from Jana2006 but first run Fourier |
| J                                                |                       | ,                |                                                                   |
| Run solution                                     |                       | g Draw str       | ucture Draw 3d map                                                |
|                                                  | Accept last solu      | ion Qui          | t [                                                               |
|                                                  |                       |                  |                                                                   |

Make sure

- Superflip (the program),
- CF (the method)
- random phases
   (the starting model) are selected.

**Run solution** 

#### Jana2006

| Find Find next | <u>Go</u> to <u>P</u> rint | PgTop Open in | editor Close |         |                                         |  |
|----------------|----------------------------|---------------|--------------|---------|-----------------------------------------|--|
| -1:            | -x1                        | -x2           | -x3          | 6.528   | X0000000000000000000000000000000000000  |  |
| a(0,0,1):      | 1/2+x1                     | x2            | -x3          | 49.305  | *******************                     |  |
| b(0,0,1):      | x1                         | 1/2+x2        | -x3          | 57.411  | XXXXXXXXXXXXXXXXXXXXXXXXXXXXXXXXXXXXXXX |  |
| 2(0,1,0):      | -x1                        | x2            | -x3          | 77.564  | XXXXXXXXXX                              |  |
| 2(1,0,0):      | xl                         | -x2           | -x3          | 77.735  | XXXXXXXXXX                              |  |
| b(1,0,0):      | -x1                        | 1/2+x2        | x3           | 77.912  | XXXXXXXXXX                              |  |
| a(0,1,0):      | 1/2+x1                     | -x2           | x3           | 79.292  | XXXXXXXXX                               |  |
| m(0,0,1):      | xl                         | ж2            | -x3          | 82.672  | XXXXXXXX                                |  |
| n(1,0,0):      | -x1                        | 1/2+x2        | 1/2+x3       | 136.028 | X                                       |  |
| 2_1(0,0,1):    | -x1                        | -x2           | 1/2+x3       | 139.358 | X                                       |  |
| c(1,0,0):      | -x1                        | x2            | 1/2+x3       | 142.148 | X                                       |  |
| n(0,1,0):      | 1/2+x1                     | -x2           | 1/2+x3       | 148.203 | X                                       |  |
| c(0,1,0):      | ×l                         | -x2           | 1/2+x3       | 149.080 | X                                       |  |

#### -----

Space group derived from the symmetry operations:

| HM symbol:      | Prama              |             |     |
|-----------------|--------------------|-------------|-----|
| Hall symbol:    | -P 2ab 2a          |             |     |
| Fingerprint:    | 3300320n{641Y63}20 | (1/4,3/4,0) |     |
| Symmetry operat | tions:             |             |     |
| 1:              | ×l                 | x2          | x3  |
| 2(0,0,1):       | 1/2-x1             | 1/2-x2      | x3  |
| 2_1(1,0,0):     | 1/2+x1             | -x2         | -x3 |
| -1:             | -x1                | -x2         | -x3 |
| 2_1(0,1,0):     | -x1                | 1/2+x2      | -x3 |
| n(0,0,1):       | 1/2+x1             | 1/2+x2      | -x3 |
| m(1,0,0):       | 1/2-x1             | x2          | x3  |
| m(0,1,0):       | ×l                 | 1/2-x2      | x3  |
|                 |                    |             |     |

#### 

Position of the origin in the CF map: 0.6208 0.9422 0.9742 Agreement factors of individual generators: Number smb agreement

6 n 0.20 7 m 0.32 8 m 6.00

Overall agreement factor: 3.73

You can obtain more information about the reconstructed reflection phases by using 'expandedlog yes'.

Electron density written to file (Pb2BiS3) (AuTe2)\_Superflip.m81.

End of the calculation: 09.DEC 2020, 22:18:35

\_\_\_\_\_

Superflip version: 05/17/16 12:53

– 🗆 X

Ŧ

Draw your structure with your visualizer (VESTA, DIAMOND, MERCURY or anything else) to make sure you are happy (Draw + return). You need to set the software path in JANA2006 (Tools-> Programs-> . Accept solution if you are happy with it, else try a different model.

| Jana2006                                            |                                          |                      |                   |                                                | _ | × |
|-----------------------------------------------------|------------------------------------------|----------------------|-------------------|------------------------------------------------|---|---|
|                                                     |                                          |                      |                   |                                                |   |   |
|                                                     |                                          |                      |                   |                                                |   |   |
|                                                     |                                          | Struc                | ture solution     |                                                |   |   |
| C                                                   | ⊖use SIR 2014 ▼                          | Formula              | Pb2 Bi S3 Au Te2  |                                                |   |   |
|                                                     | 🖲 use Superflip                          | Formula units        | 2                 | Calculate density                              |   |   |
|                                                     | 🔿 use Shelx <u>t</u>                     | Actual space group   | o: Pmmn           | Change the space group                         |   |   |
| -                                                   | allow manual editing of the comma        | nd file before start |                   |                                                |   |   |
|                                                     | use previously prepared input file f     | for Superflip        |                   |                                                |   |   |
|                                                     | use old solution and reinterpret it      |                      | Biso:             | 0                                              |   |   |
|                                                     | Repeat Sup                               | filter Add           | Fourier peaks     | Reset selection                                |   |   |
|                                                     | Repeat Sup                               |                      | atomic centers    | Reserver                                       |   |   |
|                                                     | Use local no (6                          | -0)/0/0 number o     | finduded atoms/n  | eaks/centers                                   |   |   |
|                                                     | Use a speci                              | Draw+return          | Ouit Draw         | +continue                                      |   |   |
|                                                     | Define expli                             | <u>Brannetani</u>    | <u>g</u> ar       |                                                |   |   |
| I                                                   | Iteration scheme: 💿 CF                   | For peal             | k search use: 🛛 🔾 | EDMA - fixed composition                       |   |   |
|                                                     | O LDE                                    |                      | 0                 | EDMA - fixed number of atoms                   |   |   |
| s                                                   | Starting model: () Random phases         | 1                    |                   | Peaks from Jana2006                            |   |   |
|                                                     | O Patterson super                        | position map         | Č                 | –<br>Peaks from Jana2006 but first run Fourier |   |   |
|                                                     | Run solution                             | Open the listing     | g Draw stru       | cture Draw 3d map                              |   |   |
|                                                     |                                          |                      |                   |                                                |   |   |
|                                                     |                                          |                      |                   |                                                |   |   |
|                                                     |                                          |                      |                   |                                                |   |   |
|                                                     |                                          |                      |                   |                                                |   |   |
| Structure: E:\Crete\Teaching\UoC\ETY-453_Crystal.Ch | nemistrv\2020 lectures\Single-crystal le | cture\practice\(Pb2  | 3iS3)(AuTe2)\(Pb2 | 3iS3)(AuTe2)                                   |   |   |

Inspect the tabs to make sure everything is correct

| Jan  | a2006      |     |                 |            |                    |                               |                    | - 0                                                                                          | × |
|------|------------|-----|-----------------|------------|--------------------|-------------------------------|--------------------|----------------------------------------------------------------------------------------------|---|
| File | Edit/View  | Run | <u>W</u> izards | Parameters | Tools              |                               |                    |                                                                                              |   |
|      |            |     |                 |            |                    | EditM50                       | Edit <u>a</u> toms | → ←<br>Edit profile                                                                          |   |
|      |            |     |                 |            | Struct             | ्र्यू<br>३३३<br>ture solution | Fourier            | <u>Contour</u>                                                                               |   |
|      |            |     |                 |            |                    | Refine                        | <u>D</u> ist       | $\begin{bmatrix} 1 & 0 & 0 \\ 0 & 1 & 0 \\ 1 & 1 & 1 \end{bmatrix}$ <u>Matrix calculator</u> |   |
|      |            |     |                 |            | ۲<br>Pl <u>o</u> t | t structure                   | Profile viewer     | <u>G</u> rapht                                                                               |   |
|      |            |     |                 |            |                    |                               |                    |                                                                                              |   |
| S    | etCommands |     |                 |            |                    |                               |                    |                                                                                              |   |
|      |            |     |                 |            |                    |                               |                    |                                                                                              |   |

Structure: E:\Crete\Teaching\UoC\ETY-453\_Crystal Chemistry\2020 lectures\Single-crystal lecture\practice\(Pb2BiS3)(AuTe2)\(Pb2BiS3)(AuTe2)

# Check M50. The information should agree with your input

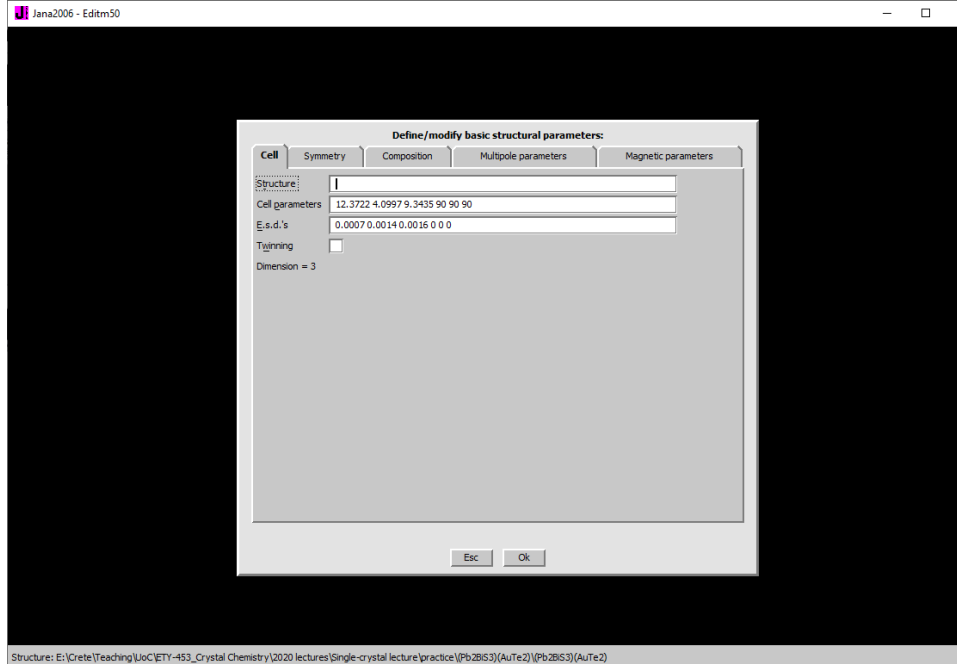

| Jana2006 - Editm50                                                                                                    | - | $\times$ |
|----------------------------------------------------------------------------------------------------|---|----------|
| Define/modify basic structural parameters:           Cel         Symmetry         Composition         Multipole parameters         Magnetic parameters           Space group         Pmm         Select from list         Select from list         Select from list                                                                                                    |   |          |
| Construction     Construction       (1) × y z     Image: State of the state of the state o |   |          |
| Esc Ok                                                                                                    |   |          |
| ture: E:{Crete[Teaching[Usc(ETY-453_Crystal Chemistry]2020 lectures}[Single-crystal lecture]practice][Pb2863](AuTe2)][Pb2863](AuTe2)                                                                                                    |   |          |

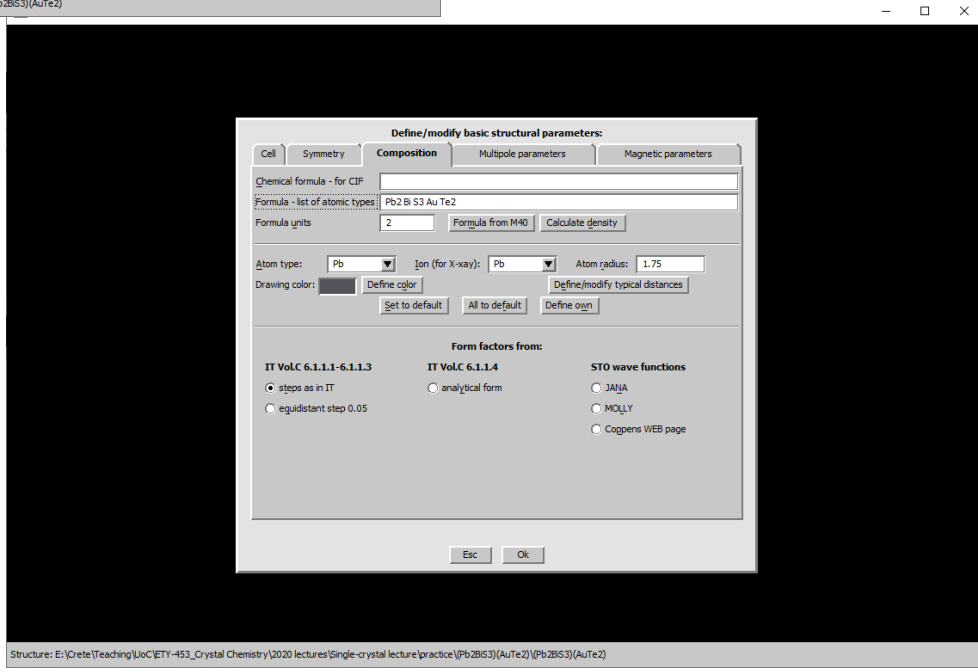

#### Check Edit atoms. This is what results from structure solution.

| ana2006                                 |                                                |                      |                       |                    |                   |          |   |  |  | _ | $\times$ |
|-----------------------------------------|------------------------------------------------|----------------------|-----------------------|--------------------|-------------------|----------|---|--|--|---|----------|
|                                         |                                                |                      |                       |                    |                   |          |   |  |  |   |          |
|                                         |                                                |                      |                       |                    |                   |          |   |  |  |   |          |
|                                         |                                                |                      |                       |                    |                   |          |   |  |  |   |          |
|                                         |                                                |                      |                       |                    |                   |          |   |  |  |   |          |
|                                         |                                                |                      |                       |                    |                   |          |   |  |  |   |          |
|                                         | Step #1: Select atoms to be used -> 0 selected |                      |                       |                    |                   |          |   |  |  |   |          |
|                                         | Bi1                                            |                      |                       |                    |                   |          |   |  |  |   |          |
|                                         | Bi2                                            |                      |                       |                    |                   |          |   |  |  |   |          |
|                                         | Pb1                                            |                      |                       |                    |                   |          |   |  |  |   |          |
|                                         | Te1                                            |                      |                       |                    |                   |          |   |  |  |   |          |
|                                         | S1                                             |                      |                       |                    |                   |          |   |  |  |   |          |
|                                         | 52                                             |                      |                       |                    |                   |          |   |  |  |   |          |
|                                         |                                                |                      |                       |                    |                   |          |   |  |  |   |          |
|                                         |                                                |                      |                       |                    |                   |          |   |  |  |   |          |
|                                         |                                                |                      |                       |                    |                   |          |   |  |  |   |          |
|                                         |                                                |                      |                       |                    |                   |          |   |  |  |   |          |
|                                         | •                                              |                      |                       |                    |                   |          | ► |  |  |   |          |
|                                         |                                                | Cala                 | et all                |                    |                   | afrach ( |   |  |  |   |          |
|                                         |                                                |                      |                       | Select rejected    | <u>¤</u>          |          |   |  |  |   |          |
|                                         |                                                |                      | Select agva           |                    |                   |          |   |  |  |   |          |
|                                         | Step #2: Select ac                             | tion by right mouse  | e click or by this bu | tton: Action       |                   |          |   |  |  |   |          |
|                                         | Left mou                                       | se double click star | ts the Edit/Define a  | action             |                   |          |   |  |  |   |          |
|                                         |                                                |                      |                       | 5 ( 0)             |                   |          |   |  |  |   |          |
|                                         |                                                |                      |                       | OK                 |                   |          |   |  |  |   |          |
|                                         |                                                |                      |                       |                    |                   |          |   |  |  |   |          |
|                                         |                                                |                      |                       |                    |                   |          |   |  |  |   |          |
|                                         |                                                |                      |                       |                    |                   |          |   |  |  |   |          |
|                                         |                                                |                      |                       |                    |                   |          |   |  |  |   |          |
|                                         |                                                |                      |                       |                    |                   |          |   |  |  |   |          |
| ure: E:\Crete\Teaching\UoC\ETY-453_Crys | tal Chemistry\2020                             | ectures\Single-crys  | tal lecture practice  | e\(Pb2BiS3)(AuTe2) | \(Pb2BiS3)(AuTe2) | )        |   |  |  |   |          |

## Inspect your atoms (double click)

| Jana2006                                                                                                    | - D ×                 | Jana2006                                                                                                    | – 🗆 X |
|----------------------------------------------------------------------------------------------------|-----------------------|----------------------------------------------------------------------------------------------------|-------|
| Step #1: Select atoms to be used -> 1 selected<br>Bi<br>Atom edit<br>Bi<br>Atom edit<br>Bi<br>Atom Eli Iype Bi v atom type<br>Si parameter(s):<br>• jsotropic atom name (JANA's of<br>• jarmonic (anisotropic) (your choice)<br>• jarmonic<br>• Use TLS<br>Ste<br>Esc Ok<br>• to the second second secon | Edit<br>pe<br>choice) | Step #1:Select atoms to be used -> 1 selected<br>OCCUPS<br>To<br>To<br>To<br>To<br>To<br>To<br>To<br>To<br>To<br>To                                |       |
| Structure: E:\Crete\Teaching\UoC\ETY-453_Crystal Chemistry\2020 lectures\Single-crystal lecture\practice\(Pb2BiS3)(AuTe2)\(Pb2BiS3)(AuTe2)                                                                                                    |                       | Structure: E: \Crete \Teaching \Joc/\FTY-453_Crystal Chemistry \2020 lectures \Single-crystal lecture \practice \Pb2BiG3)(AuTe2) \\Pb2BiG3)(AuTe2) |       |

### Setup the refinement process (right click)

|                                                                                                    | Refine com                                                                                                    | mands                       |                                       |  |
|----------------------------------------------------------------------------------------------------|----------------------------------------------------------------------------------------------------|-----------------------------|---------------------------------------|--|
| Basic                                                                                                    | Select/Listing                                                                                                    | Various                     | Modulation                            |  |
| Number of cycles                                                                                                    | 100 🚔 🗌 Use Marguart technique                                                                                                    | e 💿 Sigma weight            | t Instability factor 0.01             |  |
| Damping factor                                                                                                    | 0.1 Fudge factor                                                                                                    | Instabili                   | ity factor from reflection statistics |  |
|                                                                                                    |                                                                                                    | Use Wit                     | son's modification                    |  |
|                                                                                                    |                                                                                                    | . on <u>n</u> ogra          |                                       |  |
| Use dynamical                                                                                                    | LS method => if Rw is ingreased by 10%                                                                                                    | reduce the damping b        | y a factor 2                          |  |
|                                                                                                    | After 3 cycles                                                                                                    | try to enlarge it back.     |                                       |  |
| Check for con                                                                                                    | ergence => stop if max(change/s.u.) <                                                                                                    | 0.05 in 1                   | consecutive cycles.                   |  |
| ✓ Disable atoms                                                                                                    | having too large isotropic ADP parameter =>                                                                                                 | ADP(iso) limit for disablin | ng 0.2                                |  |
| Automatic gree     Automatic gree     Automatic gree     Zefinements c     Arter last cycl     Correct for last     Correct for last     Warning: the | ement gys<br>n F(obc)**2<br>an of Fourjer<br>bda/2 effect<br>mica Pfect<br>mic coordinates<br>andonize procedure will be appled just once d | Maximal random displa       | scement in Ang                        |  |
|                                                                                                    |                                                                                                    |                             |                                       |  |

| Jana2006 - Refine-commands                                                                                                    | - | × |
|----------------------------------------------------------------------------------------------------|---|---|
|                                                                                                    |   |   |
|                                                                                                    |   |   |
| Refine commands                                                                                                    |   |   |
| Basic Select/Listing Various Modulation                                                                                                    |   |   |
| Indicate/Select reflections:                                                                                                    |   |   |
| Ungberved reflections: I< 2 sig(1) V Use unobserved reflections                                                                             |   |   |
| Not matching reflections:  F(cols) > 2 *sig(F(obs)) Skip not matching reflections                                                           |   |   |
| Apply sn (th)/Ambda limits                                                                                                    |   |   |
| Skip reflection having user's flag(s)                                                                                                    |   |   |
|                                                                                                    |   |   |
| Mow to handle weak reflection:     As in old versions - a uniform sidificibil weak reflections                                              |   |   |
| Use method Seler, Schweizer & Dunitz                                                                                                    |   |   |
| O Use for weak F(obs) Bayes statistics                                                                                                    |   |   |
| Listing commands:                                                                                                    |   |   |
| Print of reflections suppresed     Print of reflections allowed:                                                                            |   |   |
| before the first cycle and after the last cycle     O Not matching reflections     Print twn/overlap details                                |   |   |
| G after the last cycle     O All reflections     ✓ Print statistics                                                                         |   |   |
| Print correlation larger than 0.9                                                                                                    |   |   |
| Define datablocks used in the refinement Define sig(1(hid)) for powder                                                                      |   |   |
|                                                                                                    |   |   |
|                                                                                                    |   |   |
| Esc Ok                                                                                                    |   |   |
|                                                                                                    |   |   |
|                                                                                                    |   |   |
| Structure: E:\Crete\Teaching\LloC\FTY-453_Crystal Chemistry\2020 lectures\Single-crystal lecture\practice\(Pb28IS3)(AuTe2)\\Pb28IS3)(AuTe2) |   |   |

## All set (Save and Start)

| Jana2006 - Refine-commands                                                                                                    | - | × |
|----------------------------------------------------------------------------------------------------|---|---|
|                                                                                                    |   |   |
|                                                                                                    |   |   |
|                                                                                                    |   |   |
|                                                                                                    |   |   |
|                                                                                                    |   |   |
|                                                                                                    |   |   |
|                                                                                                    |   |   |
|                                                                                                    |   |   |
|                                                                                                    |   |   |
|                                                                                                    |   |   |
| Do you want to save new commands?                                                                                                    |   |   |
| Yes No Yes+start No+start                                                                                                    |   |   |
|                                                                                                    |   |   |
|                                                                                                    |   |   |
|                                                                                                    |   |   |
|                                                                                                    |   |   |
|                                                                                                    |   |   |
|                                                                                                    |   |   |
|                                                                                                    |   |   |
|                                                                                                    |   |   |
|                                                                                                    |   |   |
| Structure: E:\Crete\Teaching\UoC\ETY-453_Crystal Chemistry\2020 lectures\Single-crystal lecture\practice\(Pb2BiS3)(AuTe2)\(Pb2BiS3)(AuTe2) |   |   |

This is the result. GOF should be close to 1. R(obs) (structure quality) should be as low as possible < 10% Refinement stops once Maximum change < 0.05 or when cycles run out

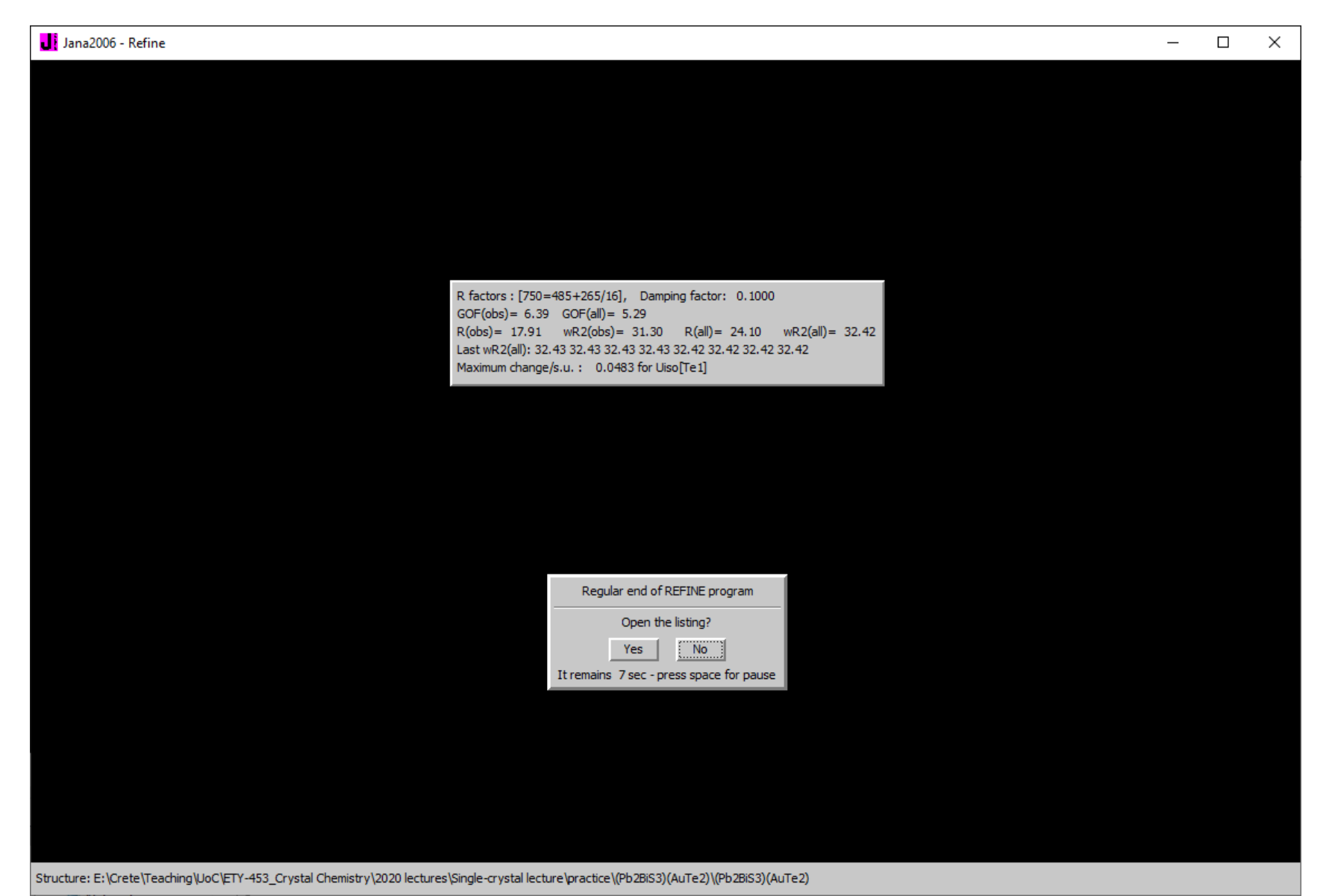

Inspect your atoms again

Thermal parameters and some coordinates do refine. Coordinates at special lattice positions

do not refine. They are fixed due to symmetry

| Jana2006                                                                                                    | - | × |
|----------------------------------------------------------------------------------------------------|---|---|
|                                                                                                    |   |   |
| Step #1: Select atoms to be used -> 0 selected                                                                                                    |   |   |
| Bi Define Edit                                                                                                    |   |   |
| Au<br>Te<br>S1 ai 0.25 x 0.5 y 0 z 0.310641 v<br>S2 Uiso 0.026325 v                                                                                                    |   |   |
| Refine all       Fix all       Reset         Show/reset site occupancy       Apply site symmetry       Show symmetry restrictions         Image: Comparison of the special parameters:       Apply |   |   |
|                                                                                                    |   |   |
| Ster                                                                                                    |   |   |
|                                                                                                    |   |   |
| Structure: E: \Crete \Teaching \UoC \ETY-453_Crystal Chemistry \2020 lectures \Single-crystal lecture \practice \(Pb2BiS3)(AuTe2) \(Pb2BiS3)(AuTe2)                                                |   |   |

This is your structure so far. Some atoms look ok, but some atoms are mislabeled

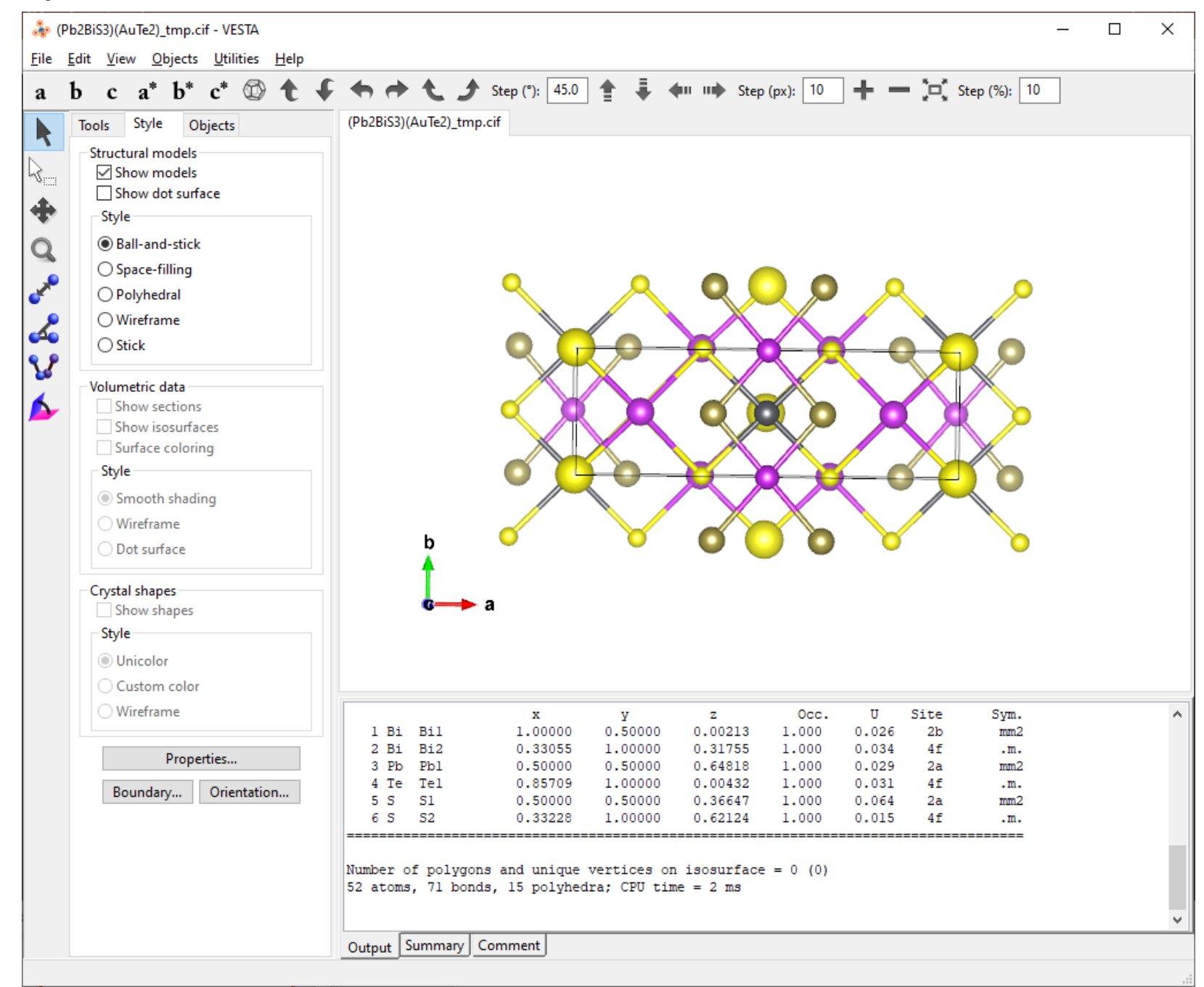

Change the atoms in a way it seems appropriate.

|                                                                                                    | Jana2006                                                                                                    | – 🗆 X |
|----------------------------------------------------------------------------------------------------|----------------------------------------------------------------------------------------------------|-------|
| Inn2006     Step #1: Select atoms to be used →0 selected     Ba     Tet     S1     S2     S2     Select atom by right mouse dick or by this button:     Select aginanced     Step #2: Select actors by right mouse dick or by this button:     Select aginanced     Esc Ck | X Ana2005                                                                                                    |       |
| Structure: E:\Crete\Teaching\UoC\ETY-453_Crystal Chemistry\2020 lectures\Single-crystal lecture\practice\Pb2BIG3)(AuTe2)\Pb2BIG3)(AuTe2)                                                                                                    | Structure: E:\Crete\Treaching\Uoc\ETV-453_Crystal Chemistry\2020 lectures\Single-crystal lecture\practice\(Pb2BIS3)(AuTe2)\(Pb2BIS3)(AuTe2) |       |

Refine again. This is the new structure

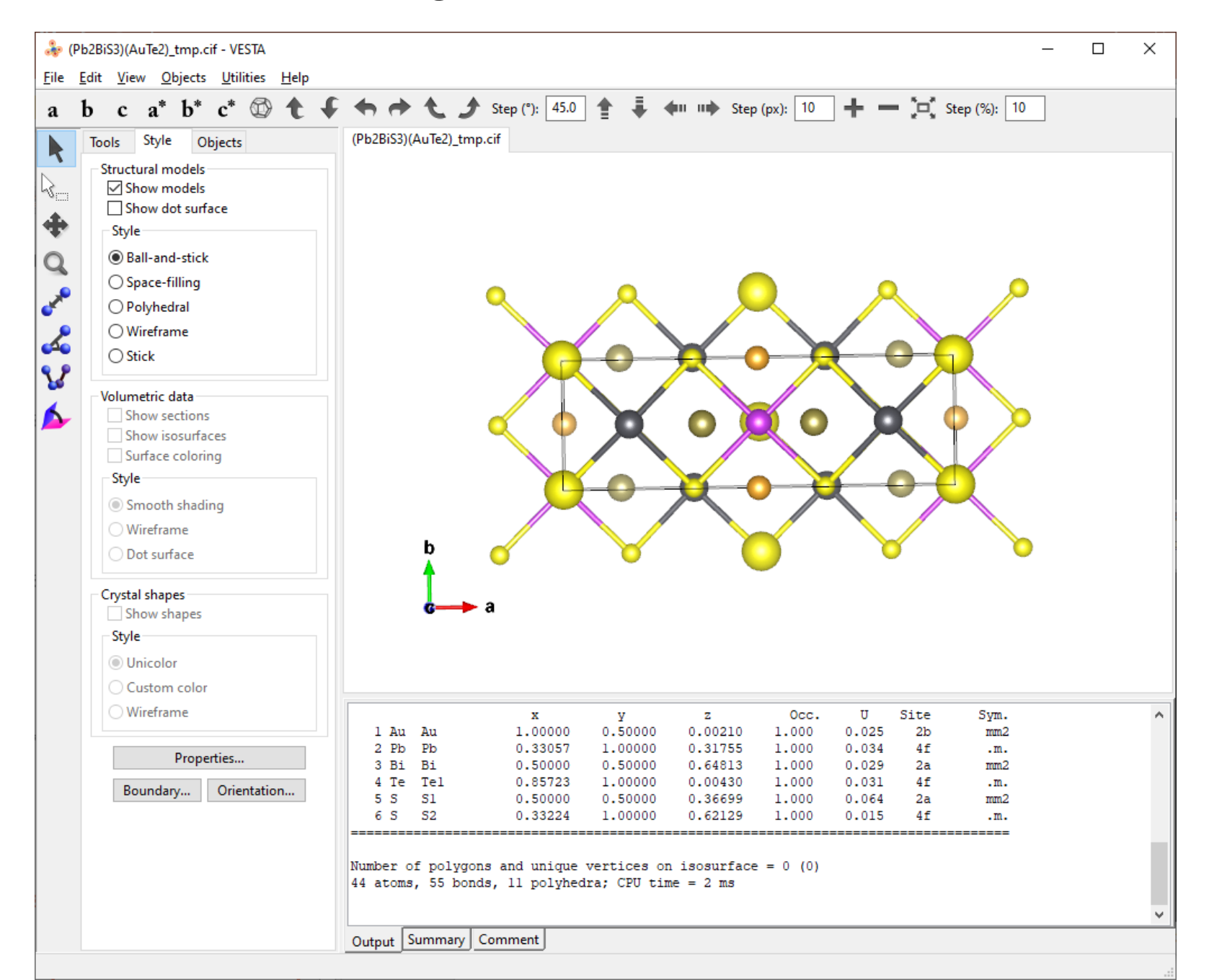

Check the formula in M50. Is the unit cell contents complete?

| Jana2006 - Editm50                                    |                                                                                                    | _ | × |
|-------------------------------------------------------|----------------------------------------------------------------------------------------------------|---|---|
|                                                       | Define/modify basic structural parameters:         Cell       Symmetry       Composition       Multipole parameters       Magnetic parameters         Chemical formula - for CIF                                                                                                    |   |   |
|                                                       | INFORMATION       everything looks good         Formula from M40 : Au Bi Pb2 S3 Te2       all atoms assigned         Molecular weight = 1171.71       all atoms assigned         Calculated density = 8.2109 g.cm**(-3)       Absorption coefficient mi(Mo-Kalfa) = 75.968 mm**-1         Absorption coefficient mi(Mo-Kalfa) = 75.968 mm**-1       ave functions         MOLLY       O MOLLY |   |   |
|                                                       | Ok                                                                                                    |   |   |
|                                                       |                                                                                                    |   |   |
| Structure: E:\Crete\Teaching\UoC\ETY-453_Crystal Chem | istry\2020 lectures\Single-crystal lecture\practice\(Pb2BiS3)(AuTe2)\(Pb2BiS3)(AuTe2)                                                                                                    |   |   |

Once we have the structure and we are happy with the atoms, we start refining the thermal motions. This is very important when heavy atoms are present.

| Jana2006 - 🗆 X                                                                                                    | 📕 Jana2006 — 🗆 🗙                                                                                                    |
|----------------------------------------------------------------------------------------------------|----------------------------------------------------------------------------------------------------|
| Step #1: Select atoms to be used -> 6 selected       Au         Pb       B         Te1       S1         S1       S2         Select al       Select al         Select al       Select al         Step #2: Select action by right mouse dok or by this buttor:       Action         Left mouse double dok starts the Edt/Define action       Esc | Line2006 ×                                                                                                    |
|                                                                                                    |                                                                                                    |
| Structure: E:\Crete\Teaching\UoC\ETY-453_Crystal Chemistry\2020 lectures\Single-crystal lecture\practice\(Pb2BIS3)(AuTe2)\(Pb2BIS3)(AuTe2)                                                                                                    | Structure: E:\Crete\Teaching\UoC\ETY-453_Crystal Chemistry\2020 lectures\Single-crystal lecture\practice\(Pb2BIS3)(AuTe2)\(Pb2BIS3)(AuTe2) |
|                                                                                                    |                                                                                                    |

Refine again. Notice how the statistics improve drastically. With R<10% and wR<20%, you are about to complete the refinement. Hard part is done!

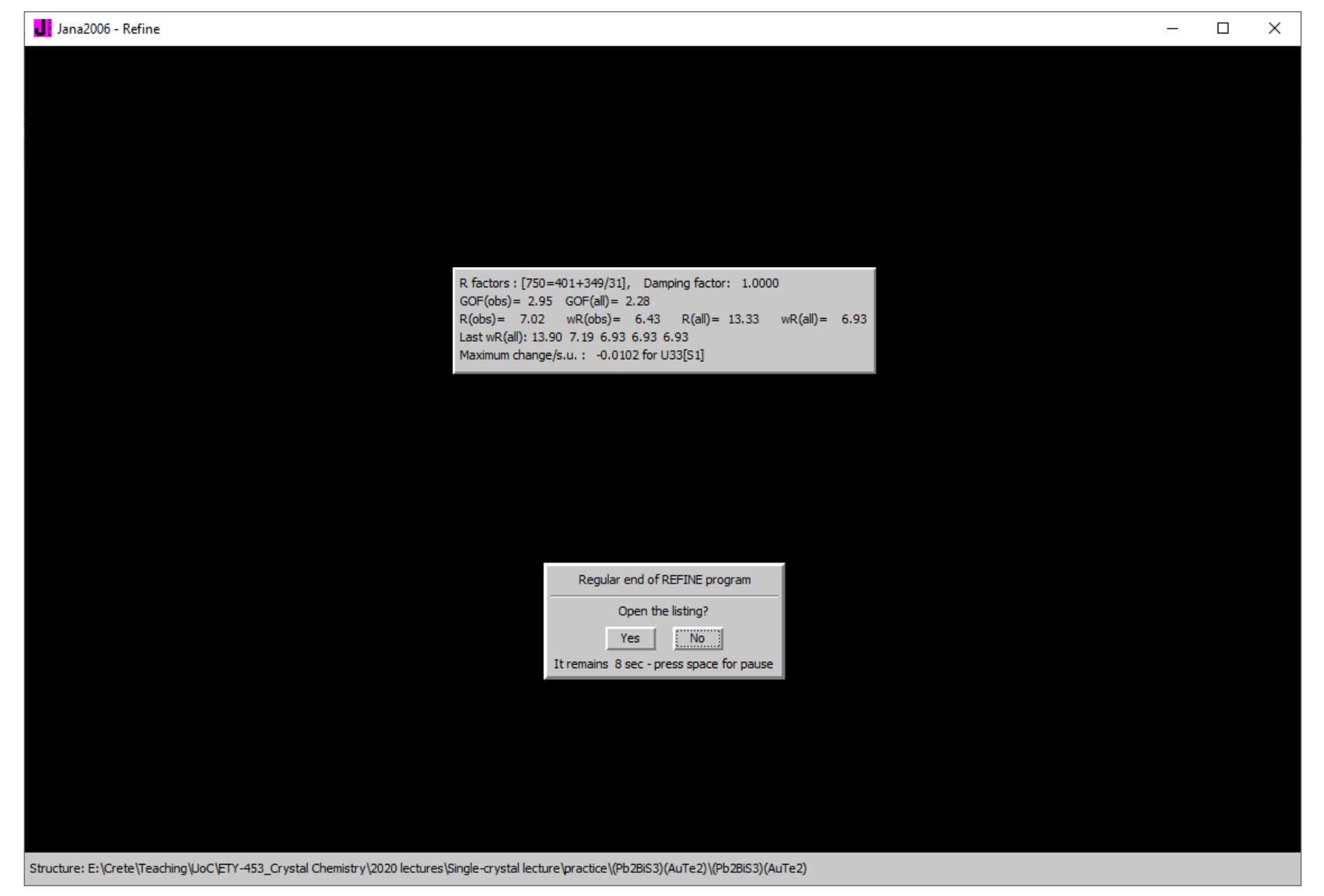

Before you finish. Make sure you check the details and right your files properly. First part is Fourier, followed by Dist

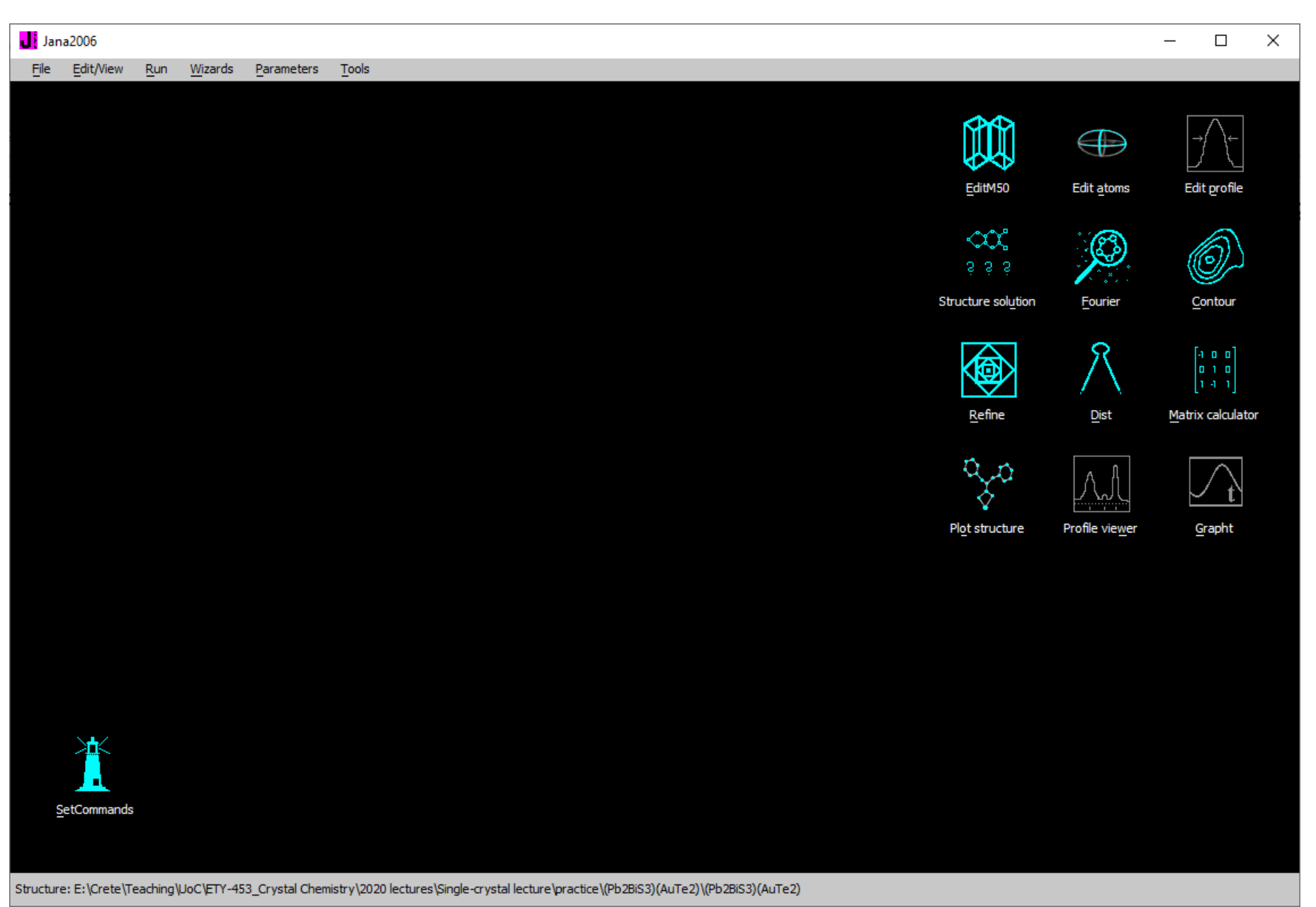

#### Run Fourier (right click)

Select difference Fourier to assign unaccounted electron density to new atoms. Ok and start.

| Jana2006 - Fourier-commands                                                                                                    | _ | × |
|----------------------------------------------------------------------------------------------------|---|---|
|                                                                                                    |   |   |
| Fourier commands Basic Scope Peaks                                                                                                    |   |   |
| Map type:          F(obs)**2 - Patterson         F(calc)**2 - difference Patterson         F(obs)**2 - F(calc)**2 - difference Patterson         F(obs)**2 - F(calc) - difference Fourier         Agply sn(tr         F(obs)+F(calc) - difference Fourier         ant         Optime multipole deformation map         static multipole deformation map         old - shape function         Difference between two Fourier maps |   |   |
| Esc Ok                                                                                                    |   |   |
|                                                                                                    |   |   |
| Structure: E:\Crete\Teaching\UoC\ETY-453_Crystal Chemistry\2020 lectures\Single-crystal lecture\practice\(Pb2BiS3)(AuTe2)\(Pb2BiS3)(AuTe2)                                                                                                    |   |   |

Select No. All the atoms are present.

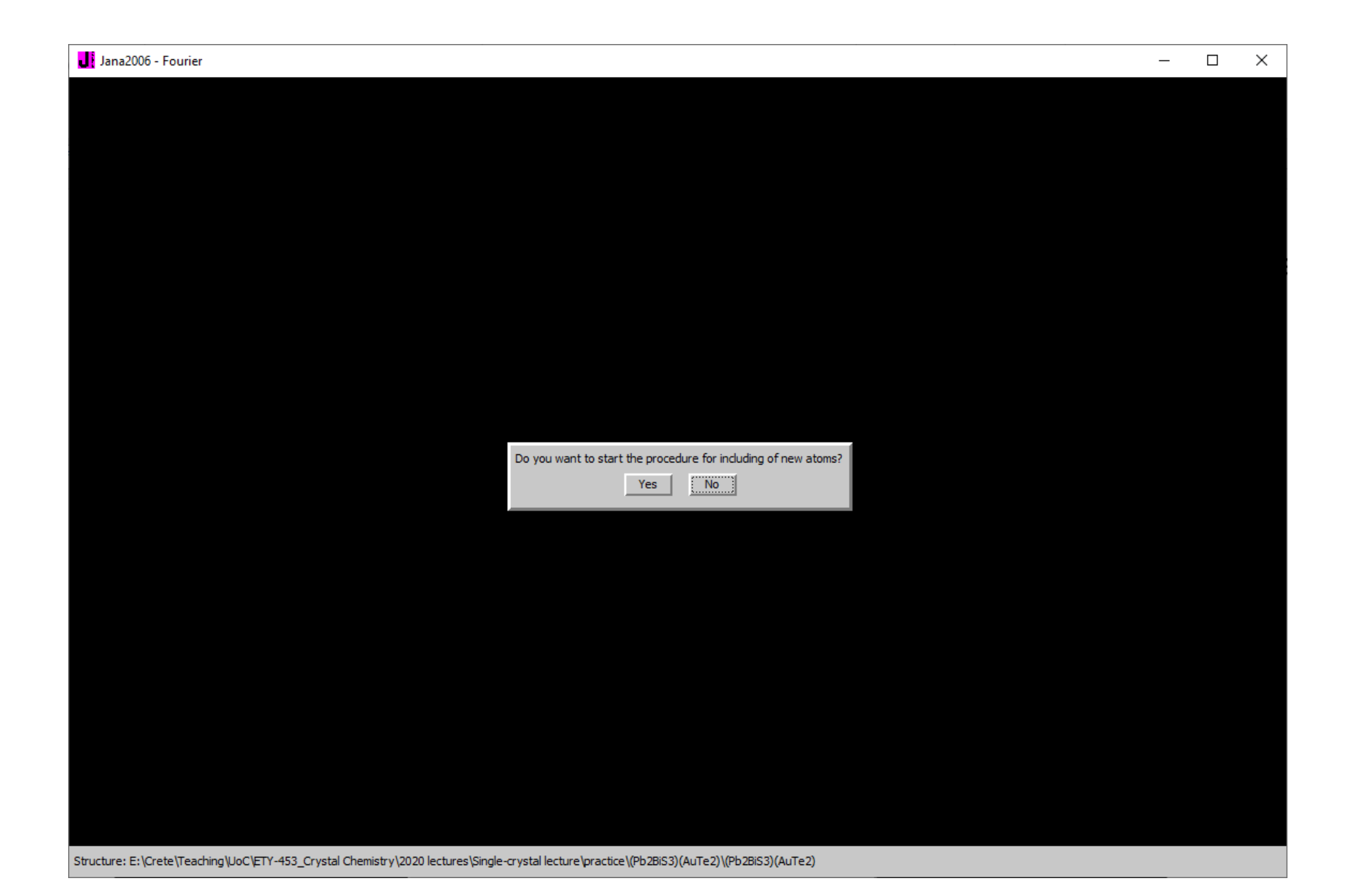

If there are atoms missing, you click yes on this menu. Choose to look for new atoms and select reasonable distances for new atoms. Not too close and slightly above what you expect for bonding distance

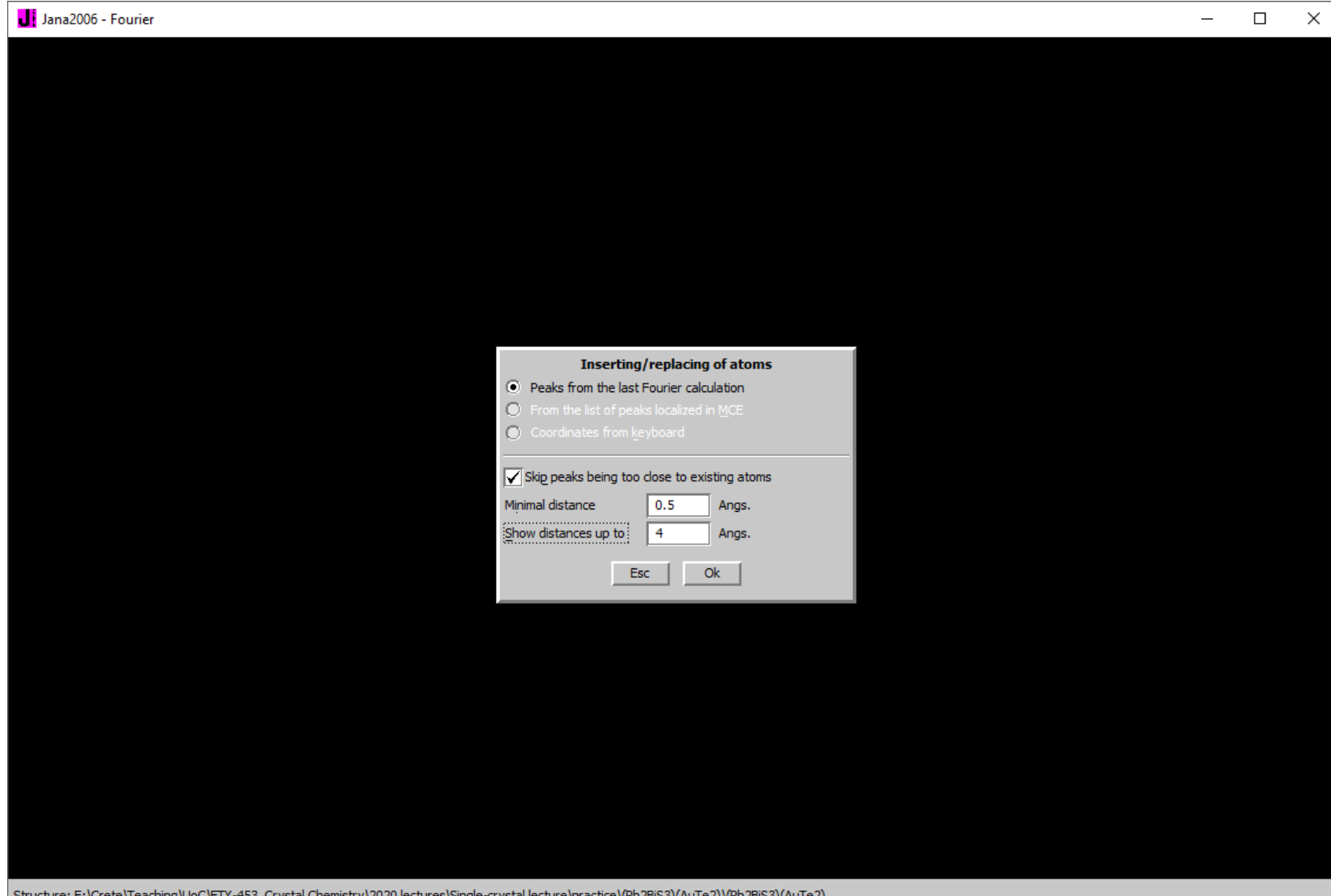

Structure: E:\Crete\Teaching\UoC\ETY-453\_Crystal Chemistry\2020 lectures\Single-crystal lecture\practice\(Pb2BiS3)(AuTe2)\(Pb2BiS3)(AuTe2)

Include and name the new atoms. In this case, there is not appreciable density close to the atoms. Seems that all atoms have been found. No additions needed

| Jana2006 - Fourier                                              |                                           |                          |               |             |          |   | - | × |
|-----------------------------------------------------------------|-------------------------------------------|--------------------------|---------------|-------------|----------|---|---|---|
|                                                                 |                                           |                          |               |             |          |   |   |   |
|                                                                 |                                           |                          |               |             |          |   |   |   |
|                                                                 |                                           |                          |               |             |          |   |   |   |
|                                                                 |                                           |                          |               |             |          |   |   |   |
|                                                                 |                                           |                          |               |             |          |   |   |   |
|                                                                 |                                           |                          |               |             |          |   |   |   |
|                                                                 | List of peaks                             | Equivalent coordi        | nates         | Distance    | Atom     |   |   |   |
| Max1                                                            |                                           | 0.152549 0.000000        | 0.277476 -    | as typed in |          |   |   |   |
| Max4                                                            |                                           | 0.152549 0.000000        | 0.277476      | 0.60        | Bi2      |   |   |   |
| Max5                                                            |                                           | 0.652549 -0.500000       | 0.722524      | 2.93        | S2       |   |   |   |
| Max6                                                            |                                           | 0.347451 -0.500000       | 0.722524      | 2.93        | S2       |   |   |   |
| Max8                                                            |                                           | 0.652549 0.500000        | 0.722524      | 2.93        | S2       |   |   |   |
| Max9                                                            |                                           | 0.347451 0.500000        | 0.722524      | 2.93        | S2       |   |   |   |
|                                                                 |                                           | -0.152549 0.000000       | 0.277476      | 3.11        | Te1      |   |   |   |
|                                                                 |                                           | 0.152549 0.000000        | 0.277476      | 3.11        | Te1      |   |   |   |
|                                                                 |                                           | 0.347451 0.500000        | 0.722524      | 3.11        | S1       |   |   |   |
|                                                                 |                                           | 0.347451 -0.500000       | 0.722524      | 3.11        | S1       |   |   |   |
|                                                                 |                                           | 0.152549 0.000000        | 0.277476      | 3.22        | S1       |   |   |   |
|                                                                 |                                           | 0.152549 0.000000        | 0.277476      | 3.31        | Au1      |   |   |   |
|                                                                 | <u> </u>                                  | <b>▲</b>                 |               |             | <u> </u> |   |   |   |
|                                                                 |                                           |                          |               | (           |          |   |   |   |
| Peak:Max1 Cha                                                   | rge : 7.860                               |                          | Include selec | ted peak    |          |   |   |   |
|                                                                 |                                           |                          | No peaks ir   | nduded      |          |   |   |   |
|                                                                 |                                           |                          | No atom m     | odified     |          |   |   |   |
|                                                                 |                                           | <u>F</u> inish           |               |             |          |   |   |   |
|                                                                 |                                           |                          |               |             |          | _ |   |   |
|                                                                 |                                           |                          |               |             |          |   |   |   |
|                                                                 |                                           |                          |               |             |          |   |   |   |
|                                                                 |                                           |                          |               |             |          |   |   |   |
|                                                                 |                                           |                          |               |             |          |   |   |   |
|                                                                 |                                           |                          |               |             |          |   |   |   |
|                                                                 |                                           |                          |               |             |          |   |   |   |
| Structure: E:\Crete\Teaching\UoC\ETY-453_Crystal Chemistry\2020 | ectures\Single-crystal lecture\practice\( | Pb2BiS3)(AuTe2)\(Pb2BiS3 | )(AuTe2)      |             |          |   |   |   |

Now this is your new atom list. Modify, then, run refine again. And so on and so forth, until all atoms are present.

| Jana2006                                                                                                    | × |
|----------------------------------------------------------------------------------------------------|---|
|                                                                                                    |   |
|                                                                                                    |   |
|                                                                                                    |   |
|                                                                                                    |   |
|                                                                                                    |   |
| Step #1: Select atoms to be used -> 0 selected                                                                                             |   |
| Bi1                                                                                                    |   |
| Bi2                                                                                                    |   |
| Au1                                                                                                    |   |
| S1                                                                                                    |   |
|                                                                                                    |   |
| Bi3                                                                                                    |   |
| S3                                                                                                    |   |
| Bi4                                                                                                    |   |
| Te2                                                                                                    |   |
|                                                                                                    |   |
|                                                                                                    |   |
| Select all Select rejected Refresh                                                                                                    |   |
| Select advanced                                                                                                    |   |
|                                                                                                    |   |
| Step #2: Select action by right mouse dick or by this button: <u>Action</u>                                                                |   |
| Left mouse double click starts the Edit/Define action                                                                                      |   |
| Esc Ok                                                                                                    |   |
|                                                                                                    |   |
|                                                                                                    |   |
|                                                                                                    |   |
|                                                                                                    |   |
|                                                                                                    |   |
| Structure: E:\Crete\Teaching\UoC\ETY-453_Crystal Chemistry\2020 lectures\Single-crystal lecture\practice\(Pb2BiS3)(AuTe2)\(Pb2BiS3)(AuTe2) |   |
|                                                                                                    |   |

#### HOWEVER, in our case we have selected No. This is what comes out of Fourier.

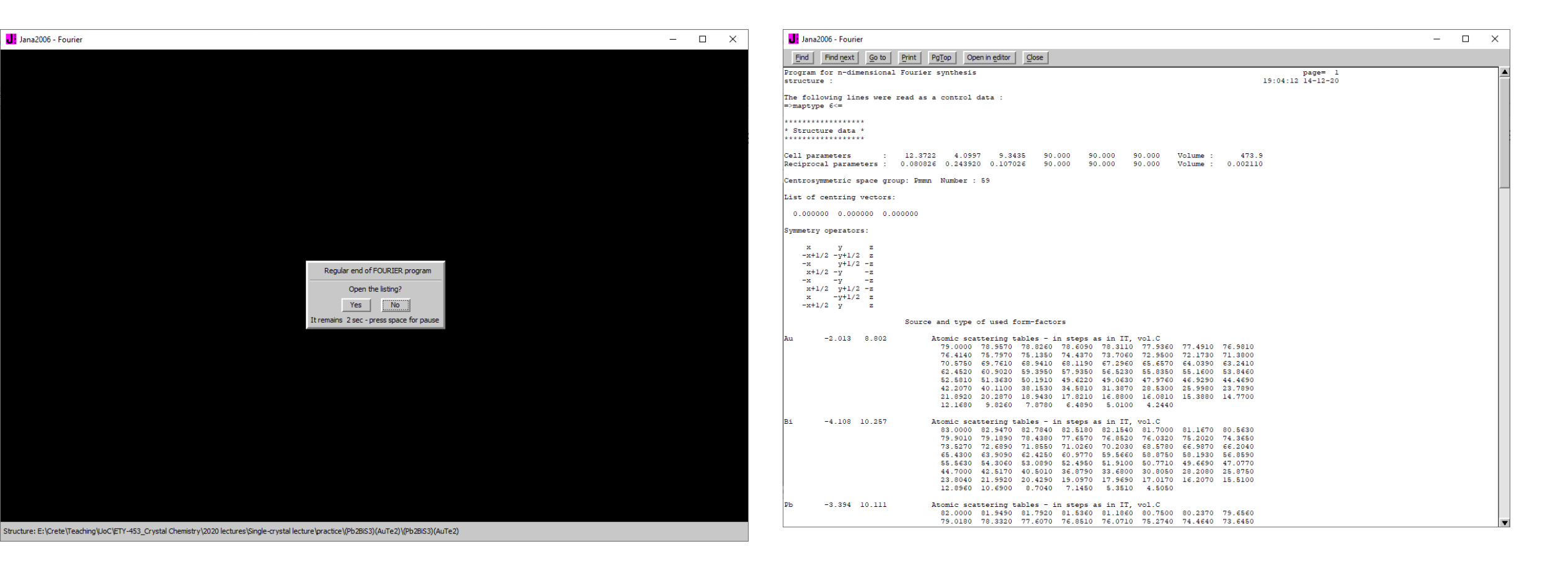

#### HOWEVER, in our case we have selected No. This is what comes out of Fourier.

| 📕 Jana  | a2006 - Fo | ourier |          |             |         |           |        |                  |                |       |        |       |      |        |        |      |       |          | _ | × |   |
|---------|------------|--------|----------|-------------|---------|-----------|--------|------------------|----------------|-------|--------|-------|------|--------|--------|------|-------|----------|---|---|---|
| Find    | Find n     | ext    | Go to    | Print Pg]   |         | Open in e | editor | Close            |                |       |        |       |      |        |        |      |       |          |   |   |   |
|         | x          | У      | z        | charge      | rl      | ho r      | el     |                  |                |       | x      | У     |      | z      | charge | rho  | rel   |          |   |   |   |
| 1. 0.   | 2500 0.    | 2500   | 0.0289   | 2.54        | 7.0     | 05 9      | 999    |                  |                | 6.    | 0.5753 | 0.250 | 00 0 | 0.7889 | 1.65   | 5.92 | 649   |          |   |   |   |
| 2.0.    | 5714 0.    | 2500   | 0.5713   | 1.86        | 4.0     | 05 7      | 32     |                  |                | 7.    | 0.4049 | 0.250 | 00 0 | 0.0997 | 1.58   | 6.13 | 621   |          |   |   |   |
| 3.0.    | 5601 U.    | 2500   | 0.9760   | 1.85        | 6.5     | 51 7      | 28     |                  |                | 8.    | 0.7500 | 0.250 | 00 0 | 7500   | 1.52   | 8.98 | 598   |          |   |   |   |
| 5. 0.   | 2500 0.    | 2500   | 0.5124   | 1.73        | 3.9     | 98 6      | 580    |                  |                | 10.   | 0.5923 | 0.250 | 00 0 | 0.9138 | 1.43   | 3.98 | 559   |          |   |   |   |
|         |            |        |          | Th          | is is w | vhat y    | you a  | are lo<br>(in e/ | oking<br>ų uni | for.  | Unacc  | ount  | ed   |        |        |      |       |          |   |   |   |
|         |            |        |          | lt i        | is nos  | itive     | for e  | lectro           | n def          | ficit |        |       |      |        |        |      |       |          |   |   |   |
|         |            |        |          | 101         | is pos  | itive     |        | lectre           | Ji uei         | icit  |        |       |      |        |        |      |       |          |   |   |   |
|         |            |        |          |             |         |           |        |                  |                |       |        |       |      |        |        |      |       |          |   |   |   |
|         |            |        |          |             |         |           |        |                  |                |       |        |       |      |        |        |      |       |          |   |   |   |
|         |            |        |          |             |         |           |        |                  |                |       |        |       |      |        |        |      |       |          |   |   |   |
|         |            |        |          |             |         |           |        |                  |                |       |        |       |      |        |        |      |       |          |   |   |   |
|         |            |        |          |             |         |           |        |                  |                |       |        |       |      |        |        |      |       |          |   |   |   |
|         |            |        |          |             |         |           |        |                  |                |       |        |       |      |        |        |      |       |          |   |   |   |
|         |            |        |          |             |         |           |        |                  |                |       |        |       |      |        |        |      |       |          |   |   |   |
|         |            |        |          |             |         |           |        |                  |                |       |        |       |      |        |        |      |       |          |   |   |   |
|         |            |        |          |             |         |           |        |                  |                |       |        |       |      |        |        |      |       |          |   |   |   |
|         |            |        |          |             |         |           |        |                  |                |       |        |       |      |        |        |      |       |          |   |   |   |
|         |            |        |          |             |         |           |        |                  |                |       |        |       |      |        |        |      |       |          |   |   |   |
|         |            |        |          |             |         |           |        |                  |                |       |        |       |      |        |        |      |       |          |   |   |   |
|         |            |        |          |             |         |           |        |                  |                |       |        |       |      |        |        |      |       |          |   |   |   |
|         |            |        |          |             |         |           |        |                  |                |       |        |       |      |        |        |      |       |          |   |   |   |
|         |            |        |          |             | ~       |           |        |                  |                |       |        |       |      |        |        |      |       |          |   |   |   |
|         |            | .an    | d ne     | egative     | e tor   | rele      | ecti   | ron              | exce           | ess   | (list  | be    | 0    | w)     |        |      |       |          |   |   |   |
| Program | a for n-   | dime   | nsional  | Fourier s   | ynthesi | is        |        |                  |                |       |        |       |      |        |        |      |       | page= 4  |   |   |   |
| structu | ire :      |        |          |             |         |           |        |                  |                |       |        |       |      |        |        | 19   | 04:12 | 14-12-20 |   |   |   |
| Searchi | ng for     | nega   | tive pea | aks - maxim | mum nur | mber o    | of pea | ks to            | be fou         | nd :  | 10     |       |      |        |        |      |       |          |   |   |   |
| The lis | t of ne    | gati   | ve peaks | s written ( | to the  | m40       | file   |                  |                |       |        |       |      |        |        |      |       |          |   |   |   |
|         |            |        |          |             |         |           |        |                  |                |       |        |       |      |        |        |      |       |          |   |   | T |

#### Run Dist (right click)

Select all the parameters that you want to be written in your final .cif file. Click ok and start the program.

| Jana2006 - Dist-commands                                                                                                    | _ | $\times$ |
|----------------------------------------------------------------------------------------------------|---|----------|
|                                                                                                    |   |          |
|                                                                                                    |   |          |
| Distance commands                                                                                                    |   |          |
| Basic Select atoms Modulation                                                                                                    |   |          |
| Round input coordinates Calculate: Angles Torsion angles                                                                                   |   |          |
| Best planes                                                                                                    |   |          |
|                                                                                                    |   |          |
|                                                                                                    |   |          |
| Reference direction                                                                                                    |   |          |
| Define coefficients for bond valences d(min) 0                                                                                             |   |          |
| d(max) derived from atomic radii<br>and typical distances                                                                                  |   |          |
| Report violations of the Hirshfeld's condition if U(proj) > 3 *s.u.                                                                        |   |          |
| Listing form                                                                                                    |   |          |
| without symmetry code     vith symmetry code                                                                                               |   |          |
| Include peaks from Fourier calculation                                                                                                    |   |          |
| none maxima minima both                                                                                                    |   |          |
|                                                                                                    |   |          |
|                                                                                                    |   |          |
|                                                                                                    |   |          |
|                                                                                                    |   |          |
| Ok                                                                                                    |   |          |
|                                                                                                    |   |          |
|                                                                                                    |   |          |
| Structure: E:\Crete\Teaching\UoC\ETY-453_Crystal Chemistry\2020 lectures\Single-crystal lecture\practice\(Pb2BiS3)(AuTe2)\(Pb2BiS3)(AuTe2) |   |          |

#### This is the Dist output file. Bond angles and bond distances are included.

| Jana2006 - Dist                                                                                                    |                                                                        |                                                                   |                                                                       | — | ×        |
|----------------------------------------------------------------------------------------------------|------------------------------------------------------------------------|-------------------------------------------------------------------|-----------------------------------------------------------------------|---|----------|
| Find Find next Go to Print                                                                                                    | PgTop         Open in editor         Close                             |                                                                   |                                                                       |   |          |
| Distances and angles will be ca                                                                                                    | alculated from d(min) = 0.000                                          | to specific maximal distances                                     | as listed below expanded by 15%:                                      |   | <b>≜</b> |
| Au-Au 2.880 R Au-Bi 3.260 1<br>Bi-Bi 3.640 R Bi-Pb 3.570 1<br>Pb-Pb 3.500 R Pb-S 2.744 1<br>S-S 2.080 R S-Te 2.410 1<br>Te-Te 2.740 R | R Au-Pb 3.190 R Au-S<br>R Bi-S 2.631 T Bi-Te<br>I Pb-Te 3.120 R<br>R   | 2.341 T Au-Te 2.810 R<br>3.190 R                                  |                                                                       |   |          |
| T typical distances taken (<br>R distance as derived from                                                                             | either from the file distribut<br>atomic radii:                        | ed with Jana program or defined                                   | l by user                                                             |   |          |
|                                                                                                    | Atom type At                                                           | om radius                                                         |                                                                       |   |          |
|                                                                                                    | Au<br>Bi<br>Pb<br>S<br>Te                                              | 1.440<br>1.820<br>1.750<br>1.040<br>1.370                         |                                                                       |   |          |
| **************************************                                                                                                | S280.9(4)<br>S289.1(2)<br>S2160.5(5)                                   | S2134.9(2)<br>Pb4.081(3)<br>Bi90.000(5)                           | S284.0(2)<br>S2                                                       |   |          |
| Tel                                                                                                    | S12.974(4)<br>S280.9(4)<br>S2160.5(5)<br>S289.1(2)                     | Bi90.000(5)<br>S193.99(6)<br>S2134.9(2)<br>S2134.9(2)             | S2                                                                    |   |          |
| Tel2.7150(19)<br>Tel179.17(18)<br>Tel81.94(6)                                                                                         | S22.794(12)<br>S279.6(3)<br>S279.6(3)                                  | S246.2(2)<br>S246.2(2)<br>Bi4.0997(14)                            | S2167.9(4)<br>S289.0(3)<br>S2                                         |   |          |
| Tel                                                                                                    | S2                                                                     | S190.00(7)<br>S245.1(2)<br>S2134.9(2)                             | 52                                                                    |   |          |
| **************************************                                                                                                | **************************************                                 | S245.1(2)<br>S2134.9(2)<br>Bi4.0997(14)                           | * atom Tel *<br>***********************************                   |   |          |
| Bi4.081(3)<br>Sl134.42(10)<br>Sl134.42(10)<br>S287.6(3)<br>S287.4(2)                                                                  | Pb4.081(3)<br>Pb172.02(10)<br>Bi90.000(5)<br>Bi93.99(6)<br>S191.90(6)  | S190.00(7)<br>S2134.9(2)<br>S245.1(2)<br>S2134.9(2)<br>S2134.9(2) | Au98.05(9)<br>Au2.7150(19)<br>*<br>********************************** |   |          |
| S245.4(2)<br>S12.974(4)<br>S187.13(11)<br>Calculating of distances, angle<br>structure :                                              | S246.2(2)<br>S246.2(2)<br>S2134.9(2)<br>es, torsion angles and best pl | S12.69(2)<br>S284.0(2)<br>S284.0(2)<br>anes                       | Pb2.974(4)<br>Pb87.13(12)<br>page= 4<br>19:57:01 14-12-20             |   |          |
| Pb                                                                                                    |                                                                        |                                                                   |                                                                       |   |          |

Finalize the structure by making a .cif file. All your work is written in this single file.

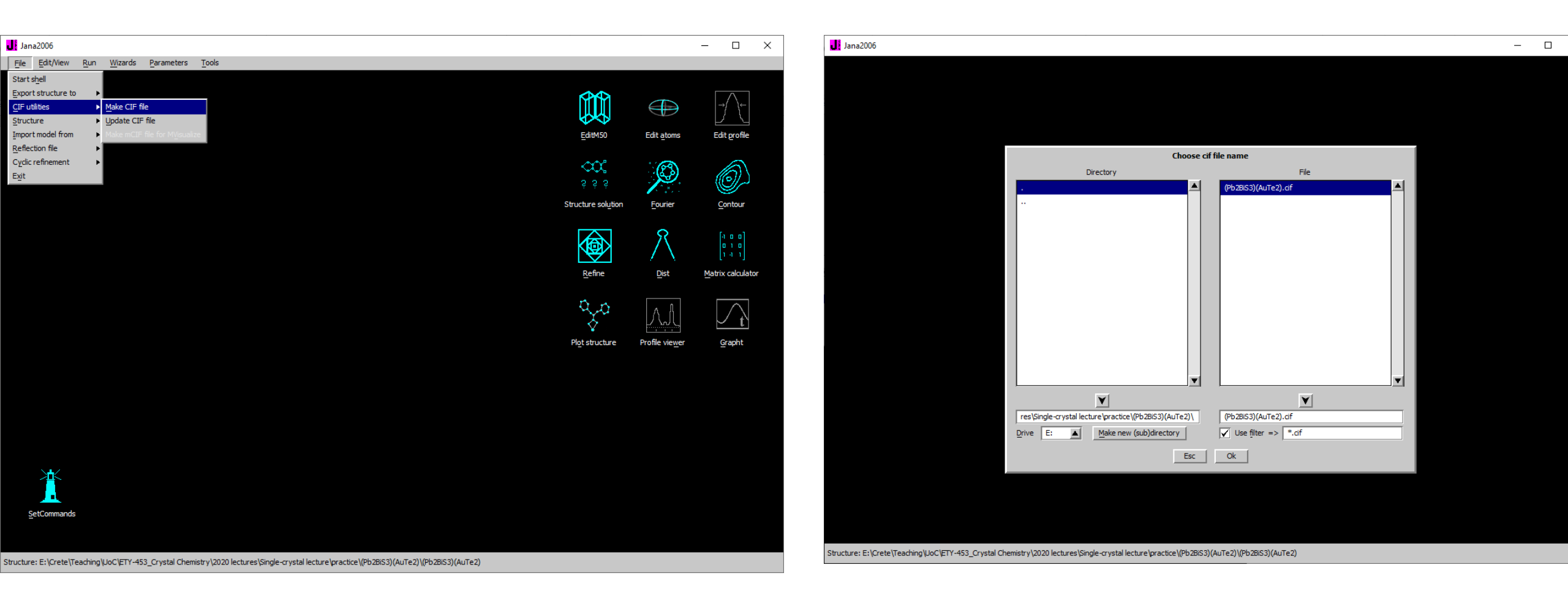

#### This is how your folder should look like once you are done.

| 🗸 🚽 (Pb2BiS3)(AuTe2)

File Home Share

hare View

| ← → ~ ↑ <mark>-</mark> · | « Tea | aching > UoC > ETY-453_Crystal Che | mistry > 2020 lectures > Single-c | rystal lecture > prac | tice > (Pb2BiS3)(AuTe2) | ∽ ē | 🔎 Search (Pb2Bis |
|--------------------------|-------|------------------------------------|-----------------------------------|-----------------------|-------------------------|-----|------------------|
|                          |       | Name                               | Date modified                     | Туре                  | Size                    |     |                  |
| 📌 Quick access           |       | (Pb2BiS3)(ΔμTe2) cif               | 2/9/2014 1·57 ΔM                  | Mercury File          | 10 KB                   |     |                  |
| 📃 Desktop                | A     | (Pb2BiS3)(AuTe2) dis               | 12/14/2020 7:57 PM                | DIS File              | 20 KB                   |     |                  |
| 👆 Downloads              | *     | (Pb2BiS3)(AuTe2) fou               | 12/14/2020 7:04 PM                | FOU File              | 9 KB                    |     |                  |
| Documents                | *     |                                    | 2/9/2014 12:45 AM                 | HKI File              | 147 KB                  |     |                  |
| Pictures                 | *     | (Pb2BiS3)(AuTe2).inflip            | 12/14/2020 6:34 PM                | INFLIP File           | 43 KB                   |     |                  |
| 2020 Lectures            |       | (Pb2BiS3)(AuTe2).I51               | 12/14/2020 8:02 PM                | L51 File              | 1 KB                    |     |                  |
| dat files                |       | (Pb2BiS3)(AuTe2).m40               | 12/14/2020 7:04 PM                | M40 File              | 5 KB                    |     |                  |
|                          |       | (Pb2BiS3)(AuTe2).m50               | 12/14/2020 7:57 PM                | M50 File              | 1 KB                    |     |                  |
| DBA2AgBiBr8              |       | (Pb2BiS3)(AuTe2).m70               | 12/14/2020 7:59 PM                | M70 File              | 6 KB                    |     |                  |
| exams                    |       | (Pb2BiS3)(AuTe2).m80               | 12/14/2020 6:53 PM                | M80 File              | 128 KB                  |     |                  |
| OneDrive                 |       | (Pb2BiS3)(AuTe2).m81               | 12/14/2020 7:04 PM                | M81 File              | 366 KB                  |     |                  |
|                          |       | (Pb2BiS3)(AuTe2).m83               | 12/14/2020 6:53 PM                | M83 File              | 111 KB                  |     |                  |
| This PC                  |       | (Pb2BiS3)(AuTe2).m85               | 12/14/2020 6:53 PM                | M85 File              | 3 KB                    |     |                  |
| 🧊 3D Objects             |       | (Pb2BiS3)(AuTe2).m89               | 12/9/2020 10:17 PM                | M89 File              | 34 KB                   |     |                  |
| 📃 Desktop                |       | (Pb2BiS3)(AuTe2).m90               | 12/9/2020 10:18 PM                | M90 File              | 39 KB                   |     |                  |
| Documents                |       | (Pb2BiS3)(AuTe2).m95               | 12/9/2020 10:18 PM                | M95 File              | 978 KB                  |     |                  |
| 🖶 Downloads              |       | (Pb2BiS3)(AuTe2).ref               | 12/14/2020 6:53 PM                | REF File              | 39 KB                   |     |                  |
| h Music                  |       | (Pb2BiS3)(AuTe2).rre               | 12/9/2020 10:18 PM                | RRE File              | 25 KB                   |     |                  |
| Dictures                 |       | (Pb2BiS3)(AuTe2).s40               | 12/14/2020 6:53 PM                | S40 File              | 12 KB                   |     |                  |
|                          |       | (Pb2BiS3)(AuTe2).sum               | 2/9/2014 12:42 AM                 | SUM File              | 239 KB                  |     |                  |
| Videos                   |       | (Pb2BiS3)(AuTe2).usd               | 12/14/2020 8:02 PM                | USD File              | 1 KB                    |     |                  |
| L Windows (C:)           |       |                                    |                                   |                       |                         |     |                  |
| New Volume (E)           | :)    |                                    |                                   |                       |                         |     |                  |

New Volume (E:)

All files can be opened with notepad and contain information on what you did so far.

21 items

# **Tweaks and Tricks**

| Jana2006 - Refine-commands                         |                                                                                                    |                                                                       |                                     | _ | × |
|----------------------------------------------------|----------------------------------------------------------------------------------------------------|-----------------------------------------------------------------------|-------------------------------------|---|---|
|                                                    |                                                                                                    |                                                                       |                                     |   |   |
|                                                    |                                                                                                    |                                                                       |                                     |   |   |
|                                                    | R                                                                                                    |                                                                       |                                     |   |   |
|                                                    | Basic Select/Listing                                                                                                    | Various                                                               | Modulation                          |   |   |
|                                                    | Indica                                                                                                    | te/Select reflections:                                                |                                     |   |   |
| Ung                                                | bserved reflections: I< 2                                                                                                    | *sig(I) <u>U</u> se unobse                                            | erved reflections                   |   |   |
| Not                                                | matching reflections:  F(obs)-F(calc) > 2                                                                                                    | *sig(F(obs)) Skip not ma                                              | tching reflections                  |   |   |
|                                                    | Apply sin(th)/lambda limits                                                                                                    |                                                                       |                                     |   |   |
| sin(                                               | th)/lambda min. 0 max.                                                                                                    | 0.6                                                                   |                                     |   |   |
| Skip                                               | o reflection having user's flag(s)                                                                                                    |                                                                       |                                     |   |   |
| • • •                                              | How to<br>As in old versions - a uniform sig(Fobs) weak refie<br>Use method Seiler, Schweizer & Dunitz<br>Use for weak F(obs) Bayes statistics | handle weak reflection:<br>ctions                                     |                                     |   |   |
| •                                                  | Li<br>Print of reflections suppresed<br>Print of reflections allowed:                                                                          | sting commands:                                                       | _                                   |   |   |
| ⊖<br>●<br>Prin                                     | before the first cycle and after the last cycle<br>after the last cycle<br>t correlation larger than 0.9                                       | <ul> <li>Not matching reflections</li> <li>All reflections</li> </ul> | Print t <u>w</u> in/overlap details |   |   |
|                                                    | Define datablocks used in the refine                                                                                                    | ment Define sig(I(hkl))                                               | for powder                          |   |   |
|                                                    | 1                                                                                                    | Esc Ok                                                                |                                     |   |   |
|                                                    |                                                                                                    |                                                                       |                                     |   |   |
| cture: E:\Crete\Teaching\LloC\ETY-453_Crystal Chem | istry/2020 lectures/Single-crystal lecture/practice//                                                                                          | Pb2BiS3)(AuTe2)\(Pb2BiS3)(AuTe2)                                      |                                     |   |   |

If your data are bad, or there is no intensity at high 20 angles, then you can eliminate these data. You do this by making the  $\sin(\theta)/\lambda$  term to correspond to  $2\theta \sim 50^{\circ}$  ( $\theta = 25^{\circ}$ ) for the wavelength you are using. This will immediately omit all data above this angle.

# The Fourier map. Contour plot command

| Jana2006 - Contour                       |                               | – 🗆 X             |                             |
|------------------------------------------|-------------------------------|-------------------|-----------------------------|
|                                          |                               |                   |                             |
|                                          |                               | Quit              |                             |
|                                          |                               | Print             |                             |
|                                          |                               | Save              | Click the                   |
|                                          |                               | Run 3d maps       | now one                     |
|                                          |                               | Run <u>M</u> CE   | new one                     |
|                                          |                               |                   |                             |
|                                          |                               | M <sub>1</sub> M± | Accent th                   |
|                                          |                               | <u>G</u> o to     | / coope ci                  |
|                                          |                               | Movie             |                             |
|                                          |                               | <u>Contours</u>   | Jana2006 - Fourier-commands |
|                                          | ap  C Draw mans as calculated | Atoms edit        |                             |
| () Ose old maps<br>() Calculate new ones | Draw a general section        | Atoms ON          |                             |
| The old map is F(obs)-F(calc) -          | difference Fourier            | <u> </u>          |                             |
|                                          | Esc Ok                        | Curves            |                             |
|                                          |                               | Seardh            |                             |
|                                          |                               | Search all        |                             |
|                                          |                               | Err ON            |                             |
|                                          |                               | Options           |                             |
|                                          |                               |                   |                             |
|                                          |                               |                   |                             |
|                                          |                               |                   |                             |
|                                          |                               |                   |                             |
|                                          |                               |                   |                             |
|                                          |                               |                   |                             |
|                                          |                               |                   |                             |

Click the contour icon and select calculate new ones in the next menu.

#### Accept the changes in the menu after that.

|                                | Fourier commands   |         | Ru       |
|--------------------------------|--------------------|---------|----------|
| Basic                          | Scope              | Peaks   |          |
| Map type F(obs)-F(calc) - diff | erence Fourier     | U(so)   | <u> </u> |
| Omit not-matching reflections  |                    |         |          |
| Reflections with F(obs)>       | *F(calc) will be o | omitted | 1—       |
| Use weighting of reflections   | ~                  |         |          |
| Apply sin(th)/lambda limits    |                    |         |          |
| sin(th)/lambda min             | ma <u>x</u> .      |         |          |
| Define reference structure     |                    | Browse  | At       |
|                                |                    |         | At       |
|                                |                    |         |          |
|                                |                    |         |          |
|                                |                    |         |          |
|                                |                    |         |          |
|                                |                    |         |          |
|                                |                    |         |          |
|                                |                    |         |          |
|                                |                    |         |          |
|                                | Ok                 |         |          |
|                                |                    |         |          |

You can open the menu again using the new plot command. Choose the scope to orient the unit cell in the direction of your choice. You want to see the unit cell along the a-axis in this example

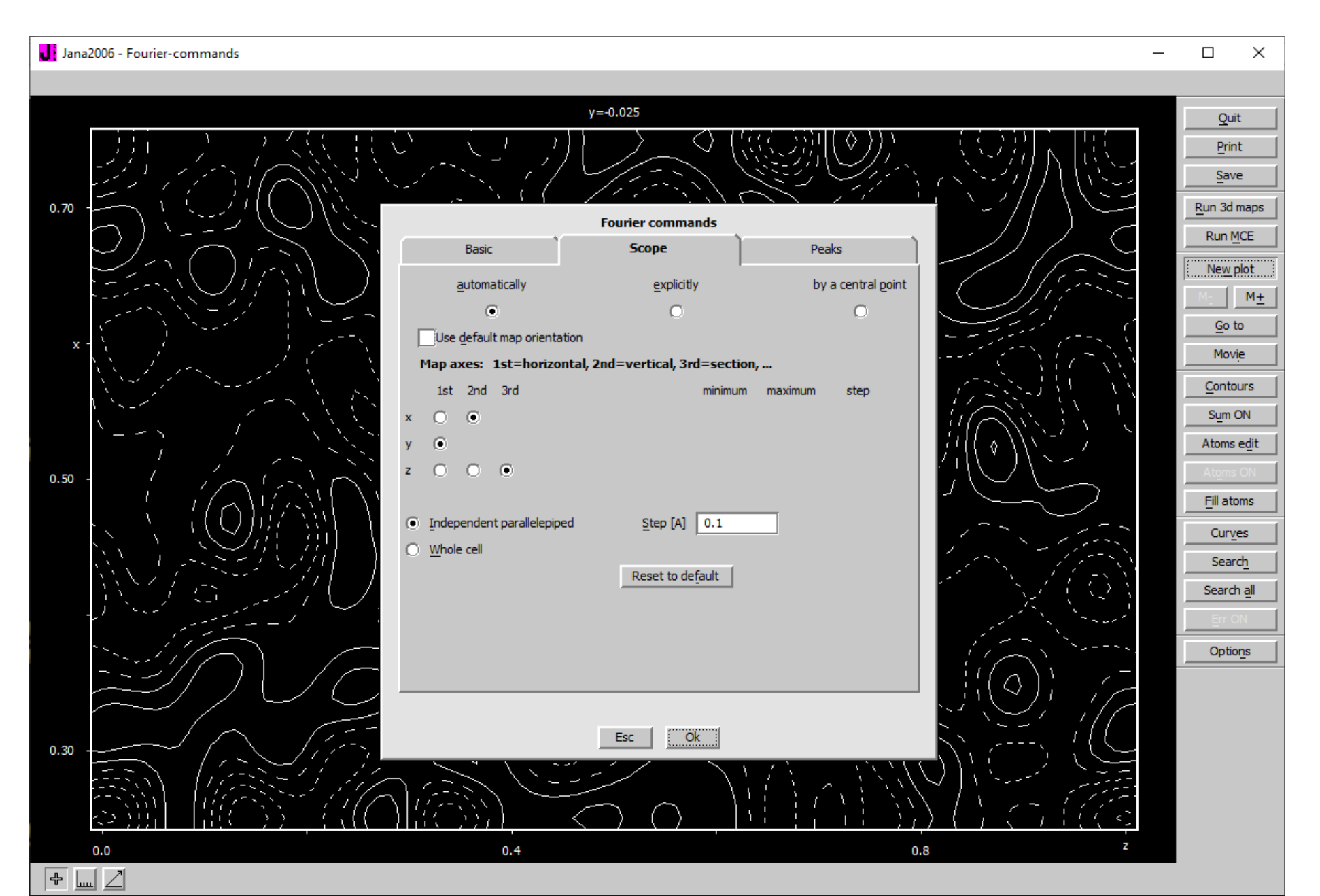

#### Run a difference Fourier map and select a 2x2x2 supercell viewed along the a-axis

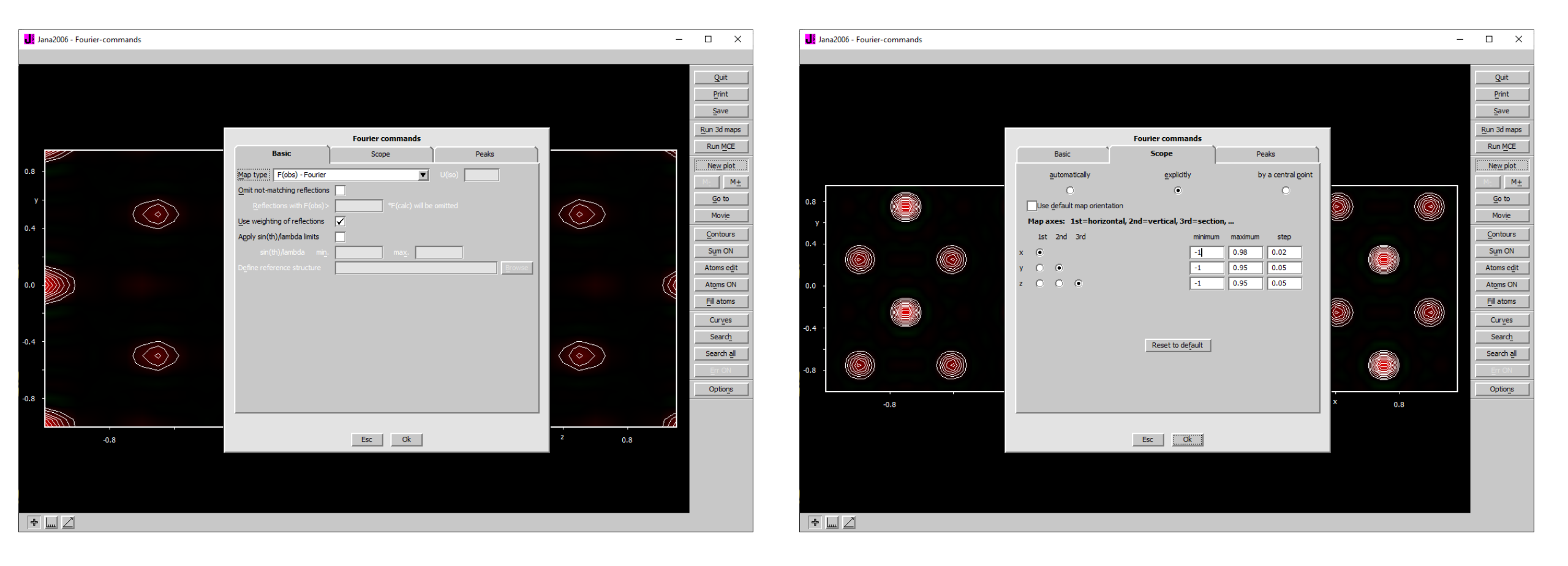

#### Fourier map (electron density on the atoms)

#### Difference Fourier map (electron density on not on the atoms)

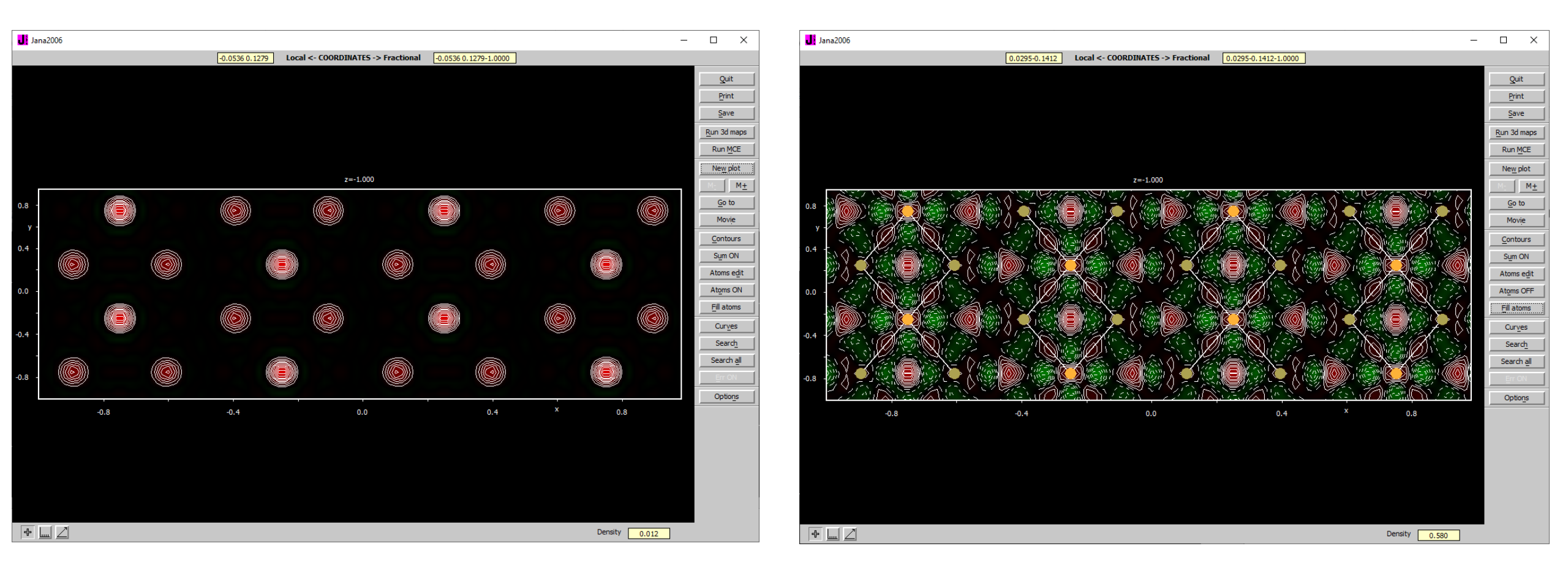